### Instrukcja tworzenia grup i użytkowników

Po rejestracji domeny w Google GSuite musisz zalogować się na konto za pomocą którego przeprowadzano rejestrację. Wejdź na stronę <u>https://admin.google.com/</u> i zaloguj się na konto.

W Google G Suite możesz administrować za pomocą jednostek administracyjnych lub za pomocą grup. Jednostka organizacyjna to grupa, którą administrator może utworzyć w konsoli administracyjnej, by stosować ustawienia do określonych użytkowników. Domyślnie wszyscy użytkownicy należą do jednostki organizacyjnej najwyższego poziomu (nadrzędnej). Podrzędne jednostki organizacyjne dziedziczą ustawienia z jednostki nadrzędnej. Po zalogowaniu się do Konsoli administracyjnej wybierz Jednostki organizacyjne i utwórz przynajmniej jedną jednostkę organizacyjną lub stwórz strukturę swojej organizacji.

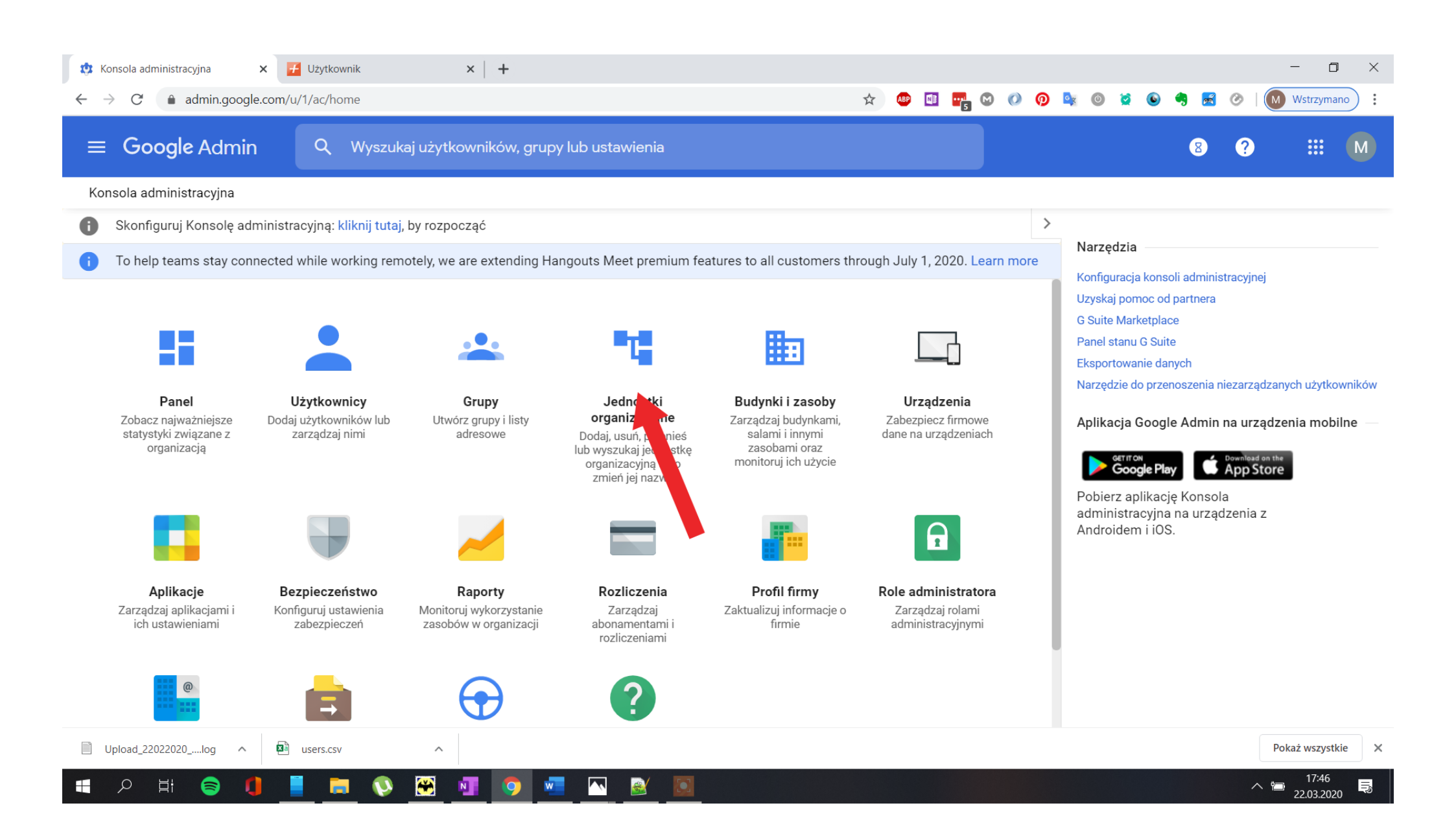

# Kliknij + a następnie wpisz nazwę nadrzędnej jednostki organizacyjnej

| 🔅 Jednostki organizacyjne - Konsoli 🗙 🛃 Użytkownik 🗙                 | +                                                                                                    |   |   |          |          |     |       | - 0                       | ×    |
|----------------------------------------------------------------------|----------------------------------------------------------------------------------------------------|---|---|----------|----------|-----|-------|---------------------------|------|
| $\leftarrow \rightarrow C$ <b>a</b> admin.google.com/u/1/ac/orgunits | ☆ 🚇 🗉                                                                                                    | 5 | 0 | <b>@</b> | <b>0</b> | 4 🛃 | 0   M | Wstrzymano                | ·) : |
| 😑 Google Admin 🔍 Wyszukaj użytkown                                   | ków, grupy lub ustawienia                                                                                  |   |   |          |          | 8   | ?     | • • • •<br>• • •<br>• • • | Μ    |
| Jednostki organizacyjne                                              |                                                                                                    |   |   |          |          |     |       |                           |      |
| uzaj jednostkami organizacyjnymi   Wyświetla                         | Utwórz nową jednostkę organizacyjną                                                                        |   |   |          |          |     |       |                           |      |
| Q Wyszukaj jednostki organizacyjne                                   | Utwórz nową jednostkę organizacyjną dla użytkowników, którzy<br>potrzebują specjalnych funkcji i ustawień. |   |   |          |          |     |       |                           |      |
| Nazwa Opis                                                           |                                                                                                    |   |   |          |          |     |       |                           |      |
|                                                                      | du Nazwa jednostki organizacyjnej*                                                                         |   |   |          |          |     |       |                           |      |
|                                                                      | Opis                                                                                                    |   |   |          |          |     |       |                           |      |
|                                                                      | Nadrzędna jednostka organizacyjna*                                                                         |   |   |          |          |     |       |                           |      |
|                                                                      |                                                                                                    |   |   |          |          |     |       |                           |      |
|                                                                      | ANULUJ UTWÓRZ                                                                                              |   |   |          |          |     |       |                           |      |
|                                                                      |                                                                                                    |   |   |          |          |     |       |                           |      |
|                                                                      |                                                                                                    |   |   |          |          |     |       |                           |      |
|                                                                      |                                                                                                    |   |   |          |          |     |       |                           |      |
| Upload_22022020log ^ 🖾 users.csv ^                                   |                                                                                                    |   |   |          | <br>     |     | P     | okaż wszystkie            | ×    |
| 🕂 🔉 💾 📄 🊺 📕 🔍 🖼                                                      | 💽 🚾 🔼 😹                                                                                                    |   |   |          |          |     | î     | 17:47                     | Ę    |

Po dodaniu jednostki organizacyjnej czas na utworzenie kont dla nauczycieli oraz przydzielenie uprawnień administracyjnych.

| <b>☆</b><br>← | Konsola administracyjna 🔹 C 🔒 admin.googl                | × +<br>le.com/u/1/ac/home                                                                                      |                                                                                     |                                                                                                    |                                                                                                    | ☆ ● ⊡ 🐂 © 《                                                                            | 0 0  | 🗣 🕘 💆                                                                                                    | 6 🥱 🛃                                                                                                    | 0                                                    | —<br>M Wstrzym                   | ano):              |
|---------------|----------------------------------------------------------|----------------------------------------------------------------------------------------------------|-------------------------------------------------------------------------------------|----------------------------------------------------------------------------------------------------|----------------------------------------------------------------------------------------------------|----------------------------------------------------------------------------------------|------|----------------------------------------------------------------------------------------------------|----------------------------------------------------------------------------------------------------|------------------------------------------------------|----------------------------------|--------------------|
| =             | Google Admir                                             | n Q Wyszuka                                                                                                    | aj użytkowników, grupy                                                              | lub ustawienia                                                                                                    |                                                                                                    |                                                                                        |      |                                                                                                    | 8                                                                                                    | ?                                                    |                                  | М                  |
| Ко            | nsola administracyjna                                    |                                                                                                    |                                                                                     |                                                                                                    |                                                                                                    |                                                                                        |      |                                                                                                    |                                                                                                    |                                                      |                                  |                    |
| 0             | Skonfiguruj Konsolę ad                                   | ministracyjną: kliknij tutaj,                                                                                  | by rozpocząć                                                                        |                                                                                                    |                                                                                                    |                                                                                        | >    |                                                                                                    |                                                                                                    |                                                      |                                  |                    |
| 0             | To help teams stay con                                   | unected while working remove<br>Uzytkownicy<br>Dodaj użytkow<br>zarządzaj n<br>Dodaj użytkow<br>Beznieczeństwo | otely, we are extending Har<br>Grupy<br>Utworz grupy i listy<br>adresowe<br>Banorty | ngouts Meet premium fea<br>Definition<br>Jednostki<br>organizacyjne<br>Dodaj, usuń, przenieś<br>ub wyszukaj jednostkę<br>organizacyjną albo<br>zmień jej nazwę<br>Bozliczenia | atures to all customers thr<br>Eudynki i zasoby<br>Zarządzaj budynkami,<br>salami i innymi<br>zasobami oraz<br>monitoruj ich użycie<br>Erofil firmy | ough July 1, 2020. Learn n<br>Urządzenia<br>Zabezpiecz firmowe<br>dane na urządzeniach | nore | Narzędzia<br>Konfiguracj<br>Uzyskaj por<br>G Suite Mar<br>Panel stanu<br>Eksportowa<br>Narzędzie o<br>Aplikacja<br>Marzędzie o<br>Aplikacja<br>Pobierz aj<br>administra<br>Androider | a konsoli admin<br>noc od partnera<br>ketplace<br>G Suite<br>nie danych<br>lo przenoszenia<br>Google Admin<br>ge Play<br>Diikację Konso<br>acyjna na urza<br>n i iOS. | niezarząc<br>n na urzą<br>App St<br>ola<br>ądzenia z | zanych użytł<br>dzenia mo<br>ore | owników<br>bilne — |
|               | Aprikacje<br>Zarządzaj aplikacjami i<br>ich ustawieniami | Konfiguruj ustawienia<br>zabezpieczeń                                                                          | Monitoruj wykorzystanie<br>zasobów w organizacji                                    | Zarządzaj<br>abonamentami i<br>rozliczeniami                                                                                                    | Zaktualizuj informacje o<br>firmie                                                                                                    | Zarządzaj rolami<br>administracyjnymi                                                  |      |                                                                                                    |                                                                                                    |                                                      |                                  |                    |
| #             |                                                          | Migracja danych                                                                                                | Reguły                                                                              | Pomoc                                                                                                    |                                                                                                    |                                                                                        |      |                                                                                                    |                                                                                                    | ~                                                    | <u>14:16</u>                     |                    |

#### Kliknij w Dodaj nowe konto użytkownika

| 🔅 List                   | a użytkowników - Konsola a | dr × +                |                                  |                            |                            |                    |            |         | - 0          | ×    |
|--------------------------|----------------------------|-----------------------|----------------------------------|----------------------------|----------------------------|--------------------|------------|---------|--------------|------|
| $\leftarrow \rightarrow$ | C 🔒 admin.goog             | gle.com/u/1/ac/users  |                                  |                            | 🖈 🐠 🖬 🖬                    | N 🕐 🧖 🔤            | 0 🛛 🖸      | 9 🛃 📀   | Wstrzyman    | 10 : |
| ≡                        | Google Admi                | in Q Wys              | zukaj użytkowników, grupy lub us | stawienia                  |                            |                    |            | 8 ?     |              | M    |
| Użyt                     | kownicy                    |                       |                                  |                            |                            |                    |            |         |              |      |
|                          | Użytkownicy   W            | yświetlani są wszyscy | y użytkownicy Dodaj nowe kont    | o użytkowni Zbiorcze prze  | syłanie użytkownik Pobi    | erz użytkowników   | Więcej 🔻   |         |              |      |
|                          | Nazwa ↑                    |                       | Wyślij wiadomość                 | Stan                       | Ostatnie logowanie         | Wykorzystanie poc: | zty e-mail |         | •            |      |
|                          |                            |                       |                                  | Aktywny (utworzony 2 dni t | Jeszcze się nie logował(a) | 0 GB               |            |         |              |      |
|                          |                            | _                     |                                  | Aktywny (utworzony 2 dni t | 2 dni temu                 | 0 GB               |            |         |              |      |
|                          |                            | _                     |                                  | Aktywny (utworzony 2 dni t | 2 dni temu                 | 0 GB               |            |         |              |      |
|                          |                            | _                     |                                  | Aktywny (utworzony 2 dni t | Jeszcze się nie logował(a) | 0 GB               |            |         |              |      |
|                          |                            | _                     |                                  | Aktywny (utworzony 2 dni t | Jeszcze się nie logował(a) | 0 GB               |            |         |              |      |
|                          |                            | _                     |                                  | Aktywny (utworzony 2 dni t | Jeszcze się nie logował(a) | 0 GB               |            |         |              |      |
|                          |                            |                       |                                  | Aktywny (utworzony 2 dni t | Jeszcze się nie logował(a) | 0 GB               |            |         |              |      |
| -                        | Liczba wierszy na s        | stronę: 50 👻          |                                  |                            |                            |                    | < Strona 1 | z wielu | < ><br>14:17 | -    |

| <b>₿</b><br><b>(</b> ) | ista użytkowników - Konsola ad 🗙 🚽 | +<br>J/1/ac/users         | \$                             | 🐠 📑   | 📲 C Ø Ø 💺 (         | 0 🎽 🕒 🦷 🖥        | z 📀   🚺 | - 🗆<br>Wstrzyman    | ×              |
|------------------------|------------------------------------|---------------------------|--------------------------------|-------|---------------------|------------------|---------|---------------------|----------------|
| =                      | Google Admin                       | Q. Wyszukaj użytkownikó   |                                |       |                     | 8                | • • •   | ***                 | M              |
| Uży                    | /tkownicy                          |                           | Dodaj nowe konto użytkownika   |       |                     |                  |         |                     |                |
|                        | Użytkownicy   Wyświetla            | ni są wszyscy użytkownicy | Imię *<br>Jan                  |       | obierz użytkowników | Więcej 🔻         |         |                     |                |
|                        | + Dodaj filtr                      |                           | Nazwisko *<br>Kowalski         |       |                     |                  |         |                     |                |
|                        | 📄 Nazwa 🛧                          | Wyślij wiado              | Główny adres e-mail *          |       | Wykorzystanie poczt | ty e-mail        |         | *                   |                |
|                        |                                    |                           | Jednostka organizacyjna*       |       | 0 GB                |                  |         |                     |                |
|                        |                                    | -                         |                                |       | 0 GB                |                  |         |                     |                |
|                        |                                    |                           | Dodatkowy adres e-mail         |       | 0 GB                |                  |         |                     |                |
|                        |                                    | -                         | Numer telefonu                 |       | 0 GB                |                  |         |                     |                |
|                        |                                    | -                         | * oznacza pola wymaczane       |       | 0 GB                |                  |         |                     |                |
|                        |                                    | -                         | Automatycznie wygeneruj basło  |       | 0 GB                |                  |         |                     |                |
|                        |                                    |                           |                                |       | 0 GB                |                  |         |                     |                |
|                        | Liczba wierszy na stronę:          | 50 🔻                      | ANULUJ DODAJ NOWE KONTO UŻYTKO | WNIKA |                     | I< Strona 1 z wi | elu <   | >                   |                |
|                        | 오 벼 😂 🚺 🛛                          | 📕 🔁 🛞 🖬 🚺                 | 🤉 🚾 🔟                          |       |                     |                  | ~ *     | 14:18<br>22.03.2020 | L <sup>2</sup> |

### Wypełnij formularz rejestracyjny a następnie wybierz przycisk Dodaj nowe konto użytkownika

### Wybierz więcej czynności w celu przypisania nauczycieli do grupy Nauczyciele w Classroom

Bardzo ważne!!! Grupa Nauczyciele w Classroom jest utworzona automatycznie i powinniśmy do niej dodać każdego nauczyciela!!! Grupy tej nie można usuwać!!!

| Google Admin                      | Q Wyszukaj użytkowników    |                                           |                                   |      |                             | 8 | 0 | *** |
|-----------------------------------|----------------------------|-------------------------------------------|-----------------------------------|------|-----------------------------|---|---|-----|
| ownicy<br>Użytkownicy   Wyświetla | ani są wszyscy użytkownicy | Dodano nowego uz                          | żytkownika                        | pbie | erz użytkowników Więcej     | × |   |     |
| + Dodaj filtr                     |                            |                                           |                                   |      |                             |   |   |     |
| 🔲 Nazwa 🛧                         | Wyślij wiad:               | Nowy użytkown                             | ik może już korzystać z G Sujte   |      | Wykorzystanie poczty e-mail |   |   |     |
|                                   |                            | lony 34, 555                              | n Kowoloki                        |      | 0 GB                        |   |   |     |
|                                   |                            | Jd<br>je                                  | n Kowaiski<br>ank@                |      | 0 GB                        |   |   |     |
| -                                 |                            |                                           | Haelo                             |      | 0 GB                        |   |   |     |
|                                   |                            | ● ● Klikni                                | j, aby skopiować hasło            |      | 0 GB                        |   |   |     |
|                                   |                            | <ul> <li>Jan musi zmienić to h</li> </ul> | aslo no zalonowaniu sie na konto. |      | 0 GB                        |   |   |     |
|                                   |                            | 0                                         |                                   |      | 0 GB                        |   |   |     |
| - C                               |                            | GOTOWE                                    | WIĘCEJ CZYNNOŚCI                  |      | 0 GB                        |   |   |     |

| € - | sta użytkowników - Konsola ad 🗙 -    | ╋<br>ı/1/ac/users          |                                                                  | ☆ (                               | 👁 🗉 🖷 C | 0 0 0 📭                    | 0 2 0 9 1       | B Ø   🔇 | - 🗆                 | ×<br>: |
|-----|--------------------------------------|----------------------------|------------------------------------------------------------------|-----------------------------------|---------|----------------------------|-----------------|---------|---------------------|--------|
| =   | Google Admin                         | Q Wyszukaj użytkownikóv    | v, grupy lub ustawienia                                          |                                   | -       |                            | 8               | 0       | ***                 | M      |
| Uży | rtkownicy<br>Użytkownicy   Wyświetla | uni są wszyscy użytkownicy | Dodano nowego użytkov                                            | vnika                             | pbierz  | użytkowników               | Więcej 🔻        |         |                     |        |
|     | + Dodaj filtr                        |                            |                                                                  |                                   |         |                            |                 |         |                     |        |
|     | □ Nazwa ↑                            | Wyślij włado               | Nowy użytkownik może                                             | już korzystać z G Suite           | c       | Nykorzystanie pocz<br>) GB | ty e-mail       |         |                     |        |
|     |                                      |                            | jank@                                                            | Walski                            | 0       | GB                         |                 |         |                     |        |
|     |                                      |                            | • • • • • • • • • • • • • • • • • • •                            | WIĘCEJ CZYNNOŚCI<br>DODAJ DO GRUP |         |                            |                 |         |                     |        |
|     |                                      | -                          | <ul> <li>Jan musi zmienić to hasło po</li> <li>GOTOWE</li> </ul> | EDYTUJ UŻYTKOWNIKA                |         |                            |                 |         |                     |        |
|     | Liczba wierszy na stronę:            | 50 🖛                       |                                                                  | WYDRUKUJ DANE LOGO                |         |                            | < Strona 1 z wi | elu <   | >                   |        |
|     | 오 버 😂 🚺 📘                            | 📕 💿 🐼 💷 🚺                  | 2                                                                |                                   |         |                            |                 | ~ *     | 14:19<br>22.03.2020 | 5      |

| Google Admin C                                                          | Wyszukaj użytkowników, grupy lub ustawienia | a <b>**</b>                                                                |                                              | 8 ?            | # 💽    |
|-------------------------------------------------------------------------|---------------------------------------------|----------------------------------------------------------------------------|----------------------------------------------|----------------|--------|
| tkownicy > Jan Kowalski > Grupy                                         |                                             |                                                                            |                                              |                |        |
| Jan Kowalski<br>jank@<br>Aktywny                                        | Grupy<br>Zarządzaj grupami, do których Ja   | n należy. Więcej informacji                                                |                                              |                | ^      |
| Ostatnie logowanie: Jeszcze się<br>logował(a)<br>Utworzono: 22 mar 2020 | Grupy                                       | Wyślij władomość                                                           | Rola                                         |                |        |
| rdnostka organizacyjna<br>I                                             |                                             | Jan nie należy do żadn                                                     | ei grupy. Dodaj                              |                |        |
| RESETUJ HASŁO ZMIEŃ NAZWĘ UŻYTKOWNIKA                                   |                                             | tego użytkownika do ze<br>projektowych. Dzięki te<br>lepsze możliwości wsp | espołów i grup<br>mu Jan uzyska<br>jółpracy. |                |        |
| WIĘCEJ                                                                  |                                             |                                                                            |                                              |                |        |
|                                                                         | Liczba wierszy na stronę: 20 💌              |                                                                            |                                              | < Strona 1 z 1 |        |
|                                                                         |                                             |                                                                            |                                              | ANULUJ         | ZAPISZ |

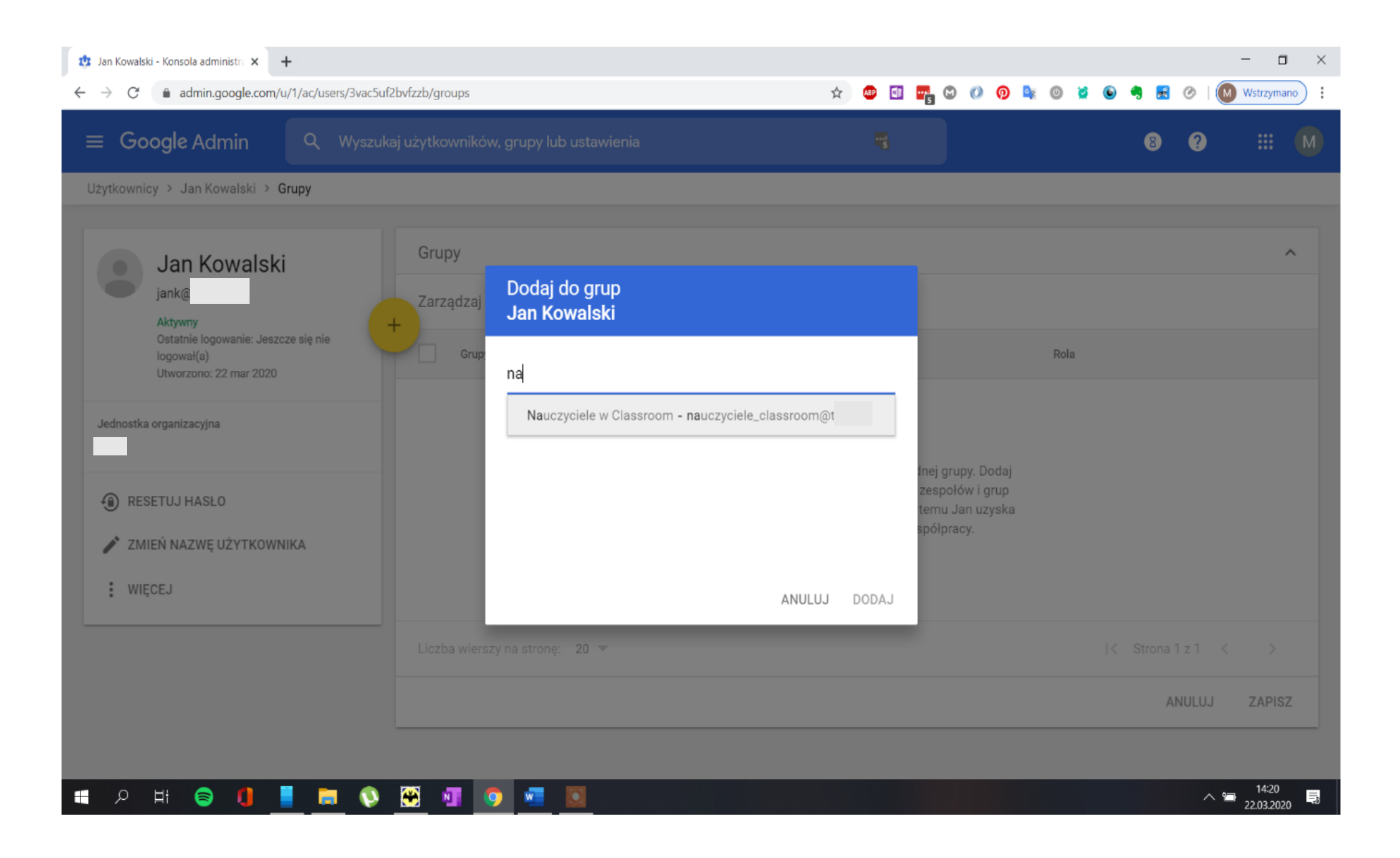

Po tych czynnościach konto nauczyciela Jan Kowalski zostanie dodane do grupy **Nauczyciele w Classroom** klikamy w **Google Admin** aby powrócić do **Panelu głównego** 

| 🤹 Jan Kowalski - Konsola administra 🗙 🕂                                                                         |                                                                                                |                   | - 🗆 ×                        |
|----------------------------------------------------------------------------------------------------|------------------------------------------------------------------------------------------------|-------------------|------------------------------|
| ← → C admin.google.com/u/1/ac/users/3vac5ufa                                                                    | bvfzzb/groups                                                                                  | 🖈 🐵 🖬 🌄 🛇 🕖 👰 隆 ( | 🗕 💆 🕒 🥞 🛃 🧭   🚺 Wstrzymano 🗄 |
| ≡ Google Admin                                                                                                  | aj użytkowników, grupy lub ustawienia                                                          |                   | 8 ? 🏭 M                      |
| Użytkownicy > Jan Kov 💛 > Grupy                                                                                 |                                                                                                |                   |                              |
| Jan Kowalski<br>jank@<br>Aktywny<br>Ostatnie logowanie: Jeszcze się nie<br>logował(a)<br>Utworzono: 22 mar 2020 | Grupy<br>Zarządzaj grupami, do których Jan należy. Więcej informacji<br>Grupy Wyślij wiadomość | Rola              | ^                            |
| Jednostka organizacyjna<br>TZN                                                                                  | Nauczyciele w Classroom nauczyciele_classroom@                                                 | Członek grupy 🤝   |                              |
| <ul> <li>RESETUJ HASŁO</li> <li>ZMIEŃ NAZWĘ UŻYTKOWNIKA</li> <li>WIĘCEJ</li> </ul>                              |                                                                                                |                   |                              |
|                                                                                                    | Liczba wierszy na stronę: 20 💌                                                                 |                   | < Strona 1 z 1 < >           |
|                                                                                                    |                                                                                                |                   | ANULUJ ZAPISZ                |
|                                                                                                    |                                                                                                |                   |                              |

📕 🧮 🔇 🛞 🚛 🚺

Hi 😂

∧ 🛥 14:21 22.03.2020 Aby wybranym nauczycielom zapewnić dostęp do **Konsoli administracyjnej** tak aby mogli pomagać w administracji platformą wybierz narzędzie **Role administracyjne (wykonujesz poniższe czynności tylko dla nauczycieli którzy mają pomagać w administracji)** 

| ¢.           | Consola administracyjna                                  | × +                                                     |                                                                                      |                                                                      |                                                                                            |                                                            |                                              |                                                                                                    | - 🗆 ×                                                    |
|--------------|----------------------------------------------------------|---------------------------------------------------------|--------------------------------------------------------------------------------------|----------------------------------------------------------------------|--------------------------------------------------------------------------------------------|------------------------------------------------------------|----------------------------------------------|----------------------------------------------------------------------------------------------------|----------------------------------------------------------|
| $\leftarrow$ | → C 🔒 admin.goog                                         | le.com/u/1/ac/home                                      |                                                                                      |                                                                      |                                                                                            | 🖈 🚇 🖬 🖷 🕅 🕖                                                | 0 🔍                                          | 0 🞽 🕒 🧠 🖬 🖉                                                                                                    | Wstrzymano                                               |
| ≡            | Google Admir                                             | n Q Wyszuk                                              | aj użytkowników, grupy                                                               | / lub ustawienia                                                     |                                                                                            |                                                            |                                              | 8                                                                                                    |                                                          |
| Ко           | nsola administracyjna                                    |                                                         |                                                                                      |                                                                      |                                                                                            |                                                            |                                              |                                                                                                    |                                                          |
| 0            | Skonfiguruj Konsolę ad                                   | dministracyjną: <mark>kliknij tutaj</mark> ,            | by rozpocząć                                                                         |                                                                      |                                                                                            |                                                            | >                                            |                                                                                                    |                                                          |
| 0            | To help teams stay con                                   | nnected while working rem                               | otely, we are extending Hai                                                          | ngouts Meet premium fea                                              | atures to all customers thr<br>Budynki i zasoby<br>Zarządzaj budynkami,<br>salami i innymi | bugh July 1, 2020. Learn m                                 | Nore<br>K<br>U<br>G<br>P<br>E<br>I<br>N<br>A | Narzędzia<br>Konfiguracja konsoli administrac<br>Uzyskaj pomoc od partnera<br>G Suite Marketplace<br>Panel stanu G Suite<br>Eksportowanie danych<br>Narzędzie do przenoszenia nieza<br>Aplikacja Google Admin na t | vjnej<br>rządzanych użytkowników<br>urządzenia mobilne — |
|              | organizacją                                              |                                                         | ~                                                                                    | lub wyszukaj jednostkę<br>organizacyjną albo<br>zmień jej nazwę      | zasobami oraz<br>monitoruj ich użycie                                                      | G                                                          | P<br>a<br>A                                  | Pobierz aplikację Konsola<br>administracyjna na urządzer<br>Androidem i iOS.                                                                                                    | isad on the<br>DiStore                                   |
|              | Aplikacje<br>Zarządzaj aplikacjami i<br>ich ustawieniami | Bezpieczeństwo<br>Konfiguruj ustawienia<br>zabezpieczeń | Raporty<br>Monitoruj wykorzystanie<br>zasobów w organizacji<br>Organizacji<br>Reguły | Rozliczenia<br>Zarządzaj<br>abonamentami i<br>rozliczeniami<br>Pomoc | Profil firmy<br>Zaktualizuj informacje o<br>firmie                                         | Role administrato<br>Zarządzaj rolami<br>administracyjnymi |                                              |                                                                                                    |                                                          |
|              | 오 타 📄 🌔                                                  | 0 📃 🗖 🚺                                                 | 🛞 🗉 🧿 🖷                                                                              | Description                                                          |                                                                                            |                                                            |                                              |                                                                                                    | ^ ≌ <sup>14:22</sup> ₽                                   |

Wybierz Role systemową która Cię interesuje w zależności od tego jakie uprawnienia chcesz przyznać nauczycielowi który ma pomagać w administracji w przykładzie przydzieliłem najwyższe uprawnienia a więc **Superadministratora** 

| 🔅 Konsola administracyjna 🗙                                       | +                                                     |                                                           |               | - 🗆 ×                                 |
|-------------------------------------------------------------------|-------------------------------------------------------|-----------------------------------------------------------|---------------|---------------------------------------|
| $\leftrightarrow$ $\rightarrow$ C $\hat{\bullet}$ admin.google.co | om/tzn.edu.pl/AdminHome?hl=pl#D                       | omainSettings/notab=1&role=11237384645509121&subtab=roles | 🖈 🐠 💽 🚾 🕼 🕖 🕸 | 💿 🞽 💿 🧠 🛃 🧭   🚺 Wstrzymano 🗄          |
| ≡ Google Admin                                                    | Q Wyszukiwarka                                        |                                                           |               | 8 ? 🏭 М                               |
| Role administratora                                               |                                                       |                                                           |               | *<br>*                                |
| UTWÓRZ NOWĄ ROLĘ                                                  | Superadministrator<br>Rola zapewniająca pełne prawa a | Iministracyjne                                            |               |                                       |
| Superadministrator                                                | Administratorzy Uprawnienia                           |                                                           |               |                                       |
| Administrator grup<br>Administrator zarządzający u                | PRZYPISZ ADMINISTRATORÓ                               | ANULUJ PRZYPISANIE ADMINISTRATORÓW                        |               |                                       |
| Administrator działu pomocy<br>Administrator usług                | Administratorzy                                       | 2<br>E-mail                                               |               | Uprawnienia administratora dotyczące: |
| Role utworzone przez<br>użytkowników 🝘                            |                                                       |                                                           |               | Wszystkie organizacje                 |
| Uczeń                                                             |                                                       |                                                           |               | Wszystkie organizacje                 |
|                                                                   |                                                       |                                                           |               | Wszystkie organizacje                 |
|                                                                   |                                                       |                                                           |               | Wszystkie organizacje                 |

#### 🔳 🖉 🖪 🚺 📕 🛤 🔇 🖼 🧔 🖷

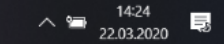

#### Po wybraniu Przypisz administratorów wpisujesz email użytkownika np. jank@domenaszkoly.pl

| 🤨 Konsola administracyjna 🗙                                | +                                                       |                                                          |             | - 🗆 ×                                 |
|------------------------------------------------------------|---------------------------------------------------------|----------------------------------------------------------|-------------|---------------------------------------|
| $\leftrightarrow$ $\rightarrow$ C $\bullet$ admin.google.c | om/ /AdminHome?hl=pl#Don                                | nainSettings/notab=1&role=11237384645509121&subtab=roles | 🖈 🐠 🖬 📑 🕅 🕖 | 🔞 🔯 💿 🤹 🗣 🛃 🥝   🚺 Wstrzymano 🗄        |
| ≡ Google Admin                                             | Q Wyszukiwarka                                          |                                                          |             | 8 ? 🗰 M                               |
| Role administratora                                        |                                                         |                                                          |             |                                       |
| UTWÓRZ NOWĄ ROLĘ                                           | Superadministrator<br>Rola zapewniająca pełne prawa adm | inistracyjne                                             |             |                                       |
| Superadministrator                                         | Administratorzy Uprawnienia                             |                                                          |             |                                       |
| Administrator grup<br>Administrator zarządzający u         | PRZYPISZ ADMINISTRATORÓW                                | ANULUJ PRZYPISANIE ADMINISTRATORÓW                       |             |                                       |
| Administrator azlału pomocy<br>Administrator usług         | Administratorzy                                         | E-mail                                                   |             | Uprawnienia administratora dotyczące: |
| Role utworzone przez<br>użytkowników                       | 🔲 Jan Kowalski                                          | jank@                                                    |             | Wszystkie organizacje                 |
| Uczeń                                                      | C Tana Taranasik                                        |                                                          |             | Wszystkie organizacje                 |
|                                                            | C Labors Radius                                         |                                                          |             | Wszystkie organizacje                 |
|                                                            |                                                         |                                                          |             | Wszystkie organizacje                 |
|                                                            | Distantian Design                                       |                                                          |             | Wszystkie organizacje                 |
|                                                            |                                                         |                                                          |             |                                       |

#### 📲 🔎 🖪 🔵 📒 📒 🚺 🗐 🗐 🖷

Teraz możesz dodać konta uczniów ręcznie podobnie jak konta nauczyciela z pominięciem dodawania do grupy Nauczyciele w Classroom albo automatycznie korzystając z pobranego pliku szablonu poprawnego wypełnienia go i przesłania na serwer. W narzędziu

## użytkownicy kliknij Zbiorcze przesyłanie plików

| Lista użytkowników - Konsola ad<br>→ C   admin.google.co | +<br>m/u/1/ac/users?hl=pl               |                                 | ☆ 💩 🖬                      | ¦ 🖸 🕖 🖗 🔩 (         | D 🛛 🖌 😽      | - <b>-</b> ( | — 🗖 🕅 Wstrzymar     | no  |
|----------------------------------------------------------|-----------------------------------------|---------------------------------|----------------------------|---------------------|--------------|--------------|---------------------|-----|
| ≡ <b>Google</b> Admin                                    | Q Wyszukaj użytkowników, grupy          | / lub ustawienia                |                            |                     |              | 8 ?          |                     | М   |
| Jżytkownicy                                              |                                         |                                 |                            |                     |              |              |                     |     |
| Użytkownicy   Wyświe                                     | etlani są wszyscy użytkownicy Dodaj nov | we konto użytkowni Zbiorcze prz | zesyłanie użytkownik Poł   | bierz użytkowników  | Więcej 🔻     |              |                     |     |
| + Dodaj filtr       Nazwa ↑                              | Wyślij wiadomość                        | Stan                            | Ostatn, ugowanie           | Wykorzystanie poczt | y e-mail     |              | •                   |     |
|                                                          |                                         | Aktywny (utworzony 2 dni t      | Jeszcze się nie logował(a) | 0 GB                |              |              |                     |     |
|                                                          |                                         | Aktywny (utworzony 2 dni t      | 2 dni temu                 | 0 GB                |              |              |                     |     |
|                                                          |                                         | Aktywny (utworzony 2 dni t      | 2 dni temu                 | 0 GB                |              |              |                     |     |
|                                                          |                                         | I Aktywny (utworzony 2 dni t    | Jeszcze się nie logował(a) | 0 GB                |              |              |                     |     |
|                                                          |                                         | Aktywny (utworzony 2 dni t      | Jeszcze się nie logował(a) | 0 GB                |              |              |                     |     |
|                                                          |                                         | Aktywny (utworzony 2 dni t      | Jeszcze się nie logował(a) | 0 GB                |              |              |                     |     |
|                                                          |                                         | Aktywny (utworzony 2 dni t      | Jeszcze się nie logował(a) | 0 GB                |              |              |                     |     |
| Liczba wierszy na stronę                                 | £ 50 -                                  |                                 |                            |                     | < Strona 1 z | z wielu <    | >                   |     |
| 오 片 🛜 🚺                                                  | 📕 🛤 🔇 🖼 🧿 🦉                             |                                 |                            |                     |              | ^            | 16:36<br>22.03.2020 | , Ę |

Pobierz szablon pliku CSV a następnie otwórz pobrany plik w arkuszu kalkulacyjnym MS Excel

| Google Admin Q Wyszukaj użytkowników | v, grupy lub ustawienia                                                                                                    | 8 ?                          |   |
|--------------------------------------|----------------------------------------------------------------------------------------------------|------------------------------|---|
| ownicy                               |                                                                                                    |                              |   |
|                                      | Zbiorcze przesyłanie użytkowników                                                                                                    |                              |   |
| + Dodaj filtr                        | Dodaj nowe konta użytkowników i edytuj istniejące, przesyłając plik<br>CSV zawierający informacje o tych użytkownikach, takie jak hasła<br>czy jednostki organizacyjne. <b>Więcej informacji</b> | obierz uzytkownikow więcej ▼ |   |
| Nazwa ↑ Wyślij wiada                 | <b>Uwaga:</b> wymagane pola to: First Name (Imię), Last Name<br>(Nazwisko), Email Address (Adres e-mail), Password (Hasło) i Org                                                                 | Wykorzystanie poczty e-mail  | * |
|                                      | DOŁĄCZ PLIK CSV                                                                                                    | 0 GB                         |   |
|                                      | Nie wiesz, od czego zacząć?                                                                                                    | 0 GB                         |   |
|                                      | Pobierz plik CSV, zmodyfikuj go i prze                                                                                                    | 0 GB                         |   |
|                                      | <ul> <li>Pobierz pusty szabion pilku CSV</li> <li>Pobierz informacje na temat użytkownika w pliku CSV</li> </ul>                                                                                 | 0 GB                         |   |
|                                      |                                                                                                    | 0 GB                         |   |
|                                      | ANULUJ PRZEŚLIJ                                                                                                    | 0 GB                         |   |

# Po otwarciu pliku w programie MS Excel zaznacz całą kolumnę A

|        | o·♂·⊞ ⊽                                   |                    |                                                        |             |             |            |                             |                   | ι               | isers.csv - E          | cel            |                                |                         |             |             | -            | Marc                   | cin Kowalczyk                      |                                | r –                   |                    | ×     |
|--------|-------------------------------------------|--------------------|--------------------------------------------------------|-------------|-------------|------------|-----------------------------|-------------------|-----------------|------------------------|----------------|--------------------------------|-------------------------|-------------|-------------|--------------|------------------------|------------------------------------|--------------------------------|-----------------------|--------------------|-------|
| Plik   | Narzędzia główne                          | Wstawianie         | Układ strony                                           | Formuły     | Dane        | Recenzja   | Widok                       | Deweloper         | Dodatki         | Pomoc                  | Zespół         | Q Powied                       | dz mi, co ch            | cesz zrobić |             |              |                        |                                    |                                |                       | 우 Udoste           | ępnij |
| Wklej  | √ Wytnij<br>È Kopiuj →<br>Malarz formatów | Calibri<br>B I U - | <ul> <li>✓ 11 </li> <li>✓ 11 </li> <li>✓ 20</li> </ul> | A A         | = = =       | ≫ •<br>€   | e⊎ Zawijaj t<br>⊡ Scal i wy | ekst<br>środkuj – | Ogólne<br>₽ × % | 000 <del>6</del> 0 000 | Forma<br>warur | ≢<br>towanie Forr<br>Ikowe - t | matuj jako<br>abelę - k | Style       | Wstaw U     | suń Formatu  | J<br>∑ Aut<br>Wy<br>Wy | cosumowanie<br>pełnij •<br>czyść • | ▼ AZT<br>Sortuj i<br>filtruj • | Znajdź i<br>zaznacz • | Poufność           |       |
|        | Schowek 🖂                                 | C                  | zcionka                                                | ۲ <u>م</u>  |             | Wyrówna    | inie                        | Ľ                 | Lic             | zba                    | 12             | St                             | tyle                    |             | Ko          | omórki       |                        | Edyto                              | wanie                          |                       | Poufność           | ^     |
| A1     | X                                         | √ fx F             | irst Name [Re                                          | equired],La | st Name [R  | equired],E | mail Addres                 | s [Required       | ],Password      | [Required]             | Password       | Hash Functi                    | ion [UPLO/              | AD ONLY],   | Org Unit Pa | th [Required | d],New Prin            | nary Email [l                      | JPLOAD C                       | NLY],Reco             | very               | ~     |
| A      | B                                         | C D                | E                                                      | F           | G           | Н          |                             | J                 | K               | L                      | M              | N                              | 0                       | P           | Q           | R            | S                      | T                                  | U                              | V                     | W                  |       |
| 2      | Name [Required],La                        | st Name [Requi     | red],Email Ad                                          | dress [Req  | uired],Pass | word [Requ | lired],Passv                | vord Hash F       | unction [UI     | PLOAD ONL              | Y],Org Uni     | t Path [Requ                   | uired],New              | Primary E   | mail [UPLC  | DAD ONLY],F  | lecovery Er            | nail,Home S                        | econdary                       | Email,Work            | Secondary          | y Em  |
| 3      |                                           |                    |                                                        |             |             |            |                             |                   |                 |                        |                |                                |                         |             |             |              |                        |                                    |                                |                       |                    |       |
| 4      |                                           |                    |                                                        |             |             |            |                             |                   |                 |                        |                |                                |                         |             |             |              |                        |                                    |                                |                       |                    |       |
| 6      |                                           |                    |                                                        |             |             |            |                             |                   |                 |                        |                |                                |                         |             |             |              |                        |                                    |                                |                       |                    |       |
| 7<br>8 |                                           |                    |                                                        |             |             |            |                             |                   |                 |                        |                |                                |                         |             |             |              |                        |                                    |                                |                       |                    |       |
| 9      |                                           |                    |                                                        |             |             |            |                             |                   |                 |                        |                |                                |                         |             |             |              |                        |                                    |                                |                       |                    |       |
| 10     |                                           |                    |                                                        |             |             |            |                             |                   |                 |                        |                |                                |                         |             |             |              |                        |                                    |                                |                       |                    |       |
| 12     |                                           |                    |                                                        |             |             |            |                             |                   |                 |                        |                |                                |                         |             |             |              |                        |                                    |                                |                       |                    |       |
| 13     |                                           |                    |                                                        |             |             |            |                             |                   |                 |                        |                |                                |                         |             |             |              |                        |                                    |                                |                       |                    |       |
| 15     |                                           |                    |                                                        |             |             |            |                             |                   |                 |                        |                |                                |                         |             |             |              |                        |                                    |                                |                       |                    |       |
| 16     |                                           |                    |                                                        |             |             |            |                             |                   |                 |                        |                |                                |                         |             |             |              |                        |                                    |                                |                       |                    |       |
| 18     |                                           |                    |                                                        |             |             |            |                             |                   |                 |                        |                |                                |                         |             |             |              |                        |                                    |                                |                       |                    |       |
| 19     |                                           |                    |                                                        |             |             |            |                             |                   |                 |                        |                |                                |                         |             |             |              |                        |                                    |                                |                       |                    |       |
| 21     |                                           |                    |                                                        |             |             |            |                             |                   |                 |                        |                |                                |                         |             |             |              |                        |                                    |                                |                       |                    |       |
| 22     |                                           |                    |                                                        |             |             |            |                             |                   |                 |                        |                |                                |                         |             |             |              |                        |                                    |                                |                       |                    |       |
| 23     |                                           |                    |                                                        |             |             |            |                             |                   |                 |                        |                |                                |                         |             |             |              |                        |                                    |                                |                       |                    |       |
| 25     |                                           |                    |                                                        |             |             |            |                             |                   |                 |                        |                |                                |                         |             |             |              |                        |                                    |                                |                       |                    |       |
| 26     |                                           |                    |                                                        |             |             |            |                             |                   |                 |                        |                |                                |                         |             |             |              |                        |                                    |                                |                       |                    |       |
| 28     |                                           |                    |                                                        |             |             |            |                             |                   |                 |                        |                |                                |                         |             |             |              |                        |                                    |                                |                       |                    |       |
| 29     | users (+                                  | )                  |                                                        |             |             |            |                             |                   |                 |                        |                |                                |                         |             |             |              |                        |                                    |                                |                       |                    |       |
| 1 (ju  | Jłatwienia dostępu: niedo                 | ostępne            |                                                        |             |             |            |                             |                   |                 |                        |                |                                |                         |             |             |              |                        |                                    | <u> </u>                       |                       | +                  | 100%  |
|        | ク 目 🧲                                     |                    |                                                        | 0           | <b>*</b>    | . 🧿        | w                           | ×                 |                 |                        |                |                                |                         |             |             |              |                        |                                    |                                | ^ 1⊒_2                | 16:44<br>2.03.2020 | Ę     |

| <del>.</del> ج               |                                   |                                                                                   |                                                                                                    |                                  |                             |             | users               | .csv - Excel              | I                                             |                   |                            | 0-         |                        |                                       | Marcin                 | Kowalczyk                                       | 0            | r –                              |           | ×    |
|------------------------------|-----------------------------------|-----------------------------------------------------------------------------------|----------------------------------------------------------------------------------------------------|----------------------------------|-----------------------------|-------------|---------------------|---------------------------|-----------------------------------------------|-------------------|----------------------------|------------|------------------------|---------------------------------------|------------------------|-------------------------------------------------|--------------|----------------------------------|-----------|------|
| Plik Na                      | arzędzia główne                   | Wstawianie Układ                                                                  | d strony Formuły Da                                                                                                    | ane Recenzja                     | Widok Dew                   | eloper D    | Dodatki Po          | omoc Ze                   | espół ζ                                       | Powiedz           | mi, co chce                | esz zrobić |                        |                                       |                        |                                                 |              |                                  | 우 Udostęp | onij |
| Pobieranie da<br>zewnętrznyc | nych Nowe<br>h • zapytani<br>Pobi | Pokaż zapytania<br>Z tabeli<br>e – Co Ostatnie źródła<br>eranie i przekształcanie | Odśwież<br>wszystko – 🕞 Edytuj<br>Połączenia                                                                                                    | enia<br>wości<br>linki<br>Giełdo | we Geografic<br>Typy danych | czne 🗸      | 2↓ ZAZ<br>Z↓ Sortuj | Filtruj<br>Sortowanie i f | Wyczyść<br>Zastosuj<br>Zaawans<br>filtrowanie | ponownie<br>owane | Tekst jak<br>kolumny<br>Na | iii danych | Analiz<br>warunko<br>P | za Arkusz<br>wa v prognozy<br>rognoza | 별 Gr<br>열 Ro<br>y 태 Su | upuj –<br>zgrupuj –<br>ma częściowa<br>Konspekt | +=           | Malarz<br>formatów<br>Nowa grupa |           | ~    |
| A1                           | • = ×                             | ✓ <i>fx</i> First N                                                               | ame [Required],Last Na                                                                                                    | me [Required],En                 | nail Address [Re            | equired],Pa | assword [Re         | equired],Pas              | ssword Ha                                     | ash Functio       | n [UPLC                    | ONLY],Org  | Unit Path              | [Required],N                          | lew Prima              | ry Email [UP                                    |              | NLY],Recove                      | ry        | v    |
| A                            | В                                 | C D                                                                               | E F                                                                                                    | G H                              | I                           | J           | К                   | L                         | М                                             | N                 | 0                          | Р          | Q                      | R                                     | S                      | Т                                               | U            | V                                | W         |      |
| 1     First Name       2     |                                   |                                                                                   | Imain Address [kequired]           Imain Address [kequired]           Imain Addr |                                  |                             |             |                     |                           |                                               |                   |                            |            |                        |                                       |                        |                                                 |              |                                  |           |      |
| 25<br>26<br>27<br>28<br>29   |                                   |                                                                                   |                                                                                                    |                                  |                             |             |                     |                           |                                               |                   |                            |            |                        |                                       |                        |                                                 |              |                                  |           |      |
| Calibbe                      | ienia dostenu: nier               | H)                                                                                |                                                                                                    |                                  |                             |             |                     |                           |                                               |                   | •                          |            |                        |                                       | H                      |                                                 | л <u>–</u> - |                                  |           | 00%  |
|                              | Hi (                              |                                                                                   | 📑 🔇 😁                                                                                                    | M 📀                              | w x                         |             |                     |                           |                                               |                   |                            |            |                        |                                       |                        |                                                 |              | ∧ 📹 1                            | 6:47      |      |

# Przejdź przez poszczególne kroki kreatora zaznaczając opcje jak na obrazkach

| <b>品 ち・♂・</b> 園 マ                                                                                                    | users.csv - Excel                                                                                                    | Marcin Kowalczyk 🖳 🖻 — 🗆 🗙                                                                                                    |
|----------------------------------------------------------------------------------------------------|----------------------------------------------------------------------------------------------------|----------------------------------------------------------------------------------------------------|
| Plik Narzędzia główne Wstawianie Układ strony Formuły Dane                                                                                                    | Recenzja Widok Deweloper Dodatki Pomoc Zespół 📿 Powiedz mi, co chcesz zrobić                                                                                                    |                                                                                                    |
| Pobieranie danych<br>zewnętrznych • Połączenia<br>Nowe<br>zapytanie • C Ostatnie źródła<br>Pobieranie i przeksztakcanie<br>Połączenia<br>Codśwież<br>wszystko • C Edytuj linki<br>Połączenia | Image: Second second second | Image: Second state state sta |
| A1 • : × • fx First Name [Required].Last Name [R                                                                                                    | Jeśli tak jest, wybierz przycisk Dalej lub wybierz typ najlepiej opisujący Twoje dane.                                                                                                    | hit Path [Required].New Primary Email [UPLOAD ONLY].Recovery                                                                                                    |
| A     B     C     D     E     F     G       1     First Name     [Required],Last Name     [Required],Email Address     [Required],Passo       2     3                                        | Typ danych źródłowych<br>Wybierz typ pliku, który najlepiej opisuje dane źródłowe:                                                                                                    | Q R S T U V W<br>UPLOAD ONLY],Recovery Email,Home Secondary Email,Work Secondary Em                                                                                                    |
| 4       5       6       7       8                                                                                                    | Podolad webranych danych:                                                                                                    |                                                                                                    |
| 9<br>10<br>11<br>12                                                                                                    | 1 First Name [Required],Last Name [Required],Email Address [Required], Password [Requir<br>3<br>4<br>7                                                                                                    |                                                                                                    |
| 13       14       15                                                                                                    | ×<br>×<br>×                                                                                                    |                                                                                                    |
| 16                                                                                                    | Anuluj < Wstecz Dalej > Zakończ                                                                                                    |                                                                                                    |
| 18                                                                                                    |                                                                                                    |                                                                                                    |
| 20 21 21                                                                                                    |                                                                                                    |                                                                                                    |
| 22 23 23 24 25 26 26 27 27 27 27 27 27 27 27 27 27 27 27 27                                                                                                    |                                                                                                    |                                                                                                    |
| 22 23 25 26 26 26 26 26 26 26 26 26 26 26 26 26                                                                                                    |                                                                                                    |                                                                                                    |
| 26 27 27 29 20 20 20 20 20 20 20 20 20 20 20 20 20                                                                                                    |                                                                                                    |                                                                                                    |
| 28 29                                                                                                    |                                                                                                    |                                                                                                    |
| s users (+)                                                                                                    | I (                                                                                                    |                                                                                                    |
| Gotowy 🛅 😋 Ułatwienia dostępu: niedostępne                                                                                                    |                                                                                                    | III II + 100%                                                                                                    |
| 💻 🖉 🖶 🛢 🔱 📕 🔁 📲                                                                                                    | - <u> </u>                                                                                                    |                                                                                                    |

| <b>⊡</b> 5 ° ° ਇ ⊽                                                                                                    | users.csv - Excel                                                                                                    | Marcin Kowalczyk 🔼 🖻 — 🗆 🗙                                                                                                    |
|----------------------------------------------------------------------------------------------------|----------------------------------------------------------------------------------------------------|----------------------------------------------------------------------------------------------------|
| Plik Narzędzia główne Wstawianie Układ strony Formuły Dane                                                                                                    | Recenzja Widok Deweloper Dodatki Pomoc Zespół $Q$ Powiedz mi, co chcesz zrobić                                                                                                    |                                                                                                    |
| Pobieranie danych<br>zewnętrznych +<br>Pobieranie i przekształcanie                                                                                                    | Image: Second second second | Image: Construction of the second second |
| A1 - : X / fx First Name [Required],Last Name [R                                                                                                    | Ograniczniki                                                                                                    | it Path [Required],New Primary Email [UPLOAD ONLY],Recovery                                                                                                    |
| A     B     C     D     E     F     G       1     First Name     [Required],Last Name [Required],Email Address [Required],Passue       2     3       3     4       5     5 | □ Tabulator         □ Śrgdnik       □ Kolejne ograniczniki traktuj jako jeden         □ Iprzecinek       Kwalifikator tekstu:         □ Spacja       □                                                                                                    | Q R S T U V W<br>JPLOAD ONLY],Recovery Email,Home Secondary Email,Work Secondary Em                                                                                                    |
| 6                                                                                                    |                                                                                                    |                                                                                                    |
| 7     8       9     10       11     12       13     14                                                                                                    | Podgląd danych<br>First Name [Required] Last Name [Required] Email Address [Required] Password [Required<br><                                                                                                    |                                                                                                    |
| 15                                                                                                    | Anului c Wsterz Dalei s Zakończ                                                                                                    | 1                                                                                                    |
| 17<br>18                                                                                                    |                                                                                                    |                                                                                                    |
| 19                                                                                                    |                                                                                                    |                                                                                                    |
| 21                                                                                                    |                                                                                                    |                                                                                                    |
| 23                                                                                                    |                                                                                                    |                                                                                                    |
| 24                                                                                                    |                                                                                                    |                                                                                                    |
| 26                                                                                                    |                                                                                                    |                                                                                                    |
| 28                                                                                                    |                                                                                                    |                                                                                                    |
| 29                                                                                                    |                                                                                                    |                                                                                                    |
|                                                                                                    | : 4                                                                                                    |                                                                                                    |
|                                                                                                    |                                                                                                    |                                                                                                    |

Kliknij Zakończ program rozbije poszczególne sekcje na kolumny które będziesz mógł w łatwy sposób wypełnić danymi uczniów.

| ਜਿ ਨਾ ∂ਾ ඕ ⊽                                                                                                    | users.csv - Excel                                                                                                    | Marcin Kowalczyk 🍳 🖻 – 🗆 🗙                                                      |
|----------------------------------------------------------------------------------------------------|----------------------------------------------------------------------------------------------------|---------------------------------------------------------------------------------|
| Plik Narzędzia główne Wstawianie Układ strony Formuły Dane                                                                                                    | Recenzja Widok Deweloper Dodatki Pomoc Zespół 🔉 Powiedz mi, co chcesz zrobić                                                                                                    |                                                                                 |
| Pobieranie danych<br>zewnętrznych ~ Z tabeli<br>Nowe<br>zapytanie ~ C Ostatnie źródła                                                                                                    | Image: Constraint of the second second se | Analiza Arkusz<br>warunkowa • prognozy : IIII Suma częściowa Malarz<br>formatów |
| Pobieranie i przekształcanie Połączenia                                                                                                    | To okno dialogowe pozwala wybrać kolumny oraz ustalić typ danych.                                                                                                    | Prognoza Konspekt 🖾 Nowa grupa                                                  |
| A1       Image: Second state state sta | R       Pormat dany ch w kolumine <ul> <li>                  Qgólny</li></ul>                                                                                                    | Alt Path [Required], New Primary Email [UPLOAD ONLY], Recovery                  |
| 4                                                                                                    | Miejsce docelowe:     SA\$1       Podgląd danych       baólny       baólny       baólny       baólny                                                                                                    |                                                                                 |
| 10       11       12       13       14                                                                                                    | <pre>rirst Name [Required] Last Name [Required] Email Address [Required] Password [Required ~ </pre>                                                                                                    |                                                                                 |
| 16<br>17                                                                                                    | Anuluj < <u>W</u> stecz Dalej > <u>Z</u> akończ                                                                                                    |                                                                                 |
| 18                                                                                                    | Image: state         Image: state         Image: state<                                                                                                    |                                                                                 |
| 22<br>23<br>24<br>25                                                                                                    | Image: state state stat               |                                                                                 |
| 26<br>27<br>28                                                                                                    |                                                                                                    | Screenshot is saved                                                             |
| 29 users +                                                                                                    |                                                                                                    | C\Users\mkowa\Desktop\Zrzuty\222.png<br>1920x1080 px, 175 KB                    |
| Gotowy 🛅 🛟 Ułatwienia dostępu: niedostępne                                                                                                    |                                                                                                    | H II + 100%                                                                     |
| - P H 😑 🊺 📕 🗖 🚱 🔛                                                                                                    | 💶 🧿 🚾 💆 🔼 🔟 🛄                                                                                                    | ∧ <sup>1648</sup> ₽<br>22.03.2020 ₽                                             |

# Wypełnij plik jak na screenie – nie musisz wypełniać wszystkich pól w pole Org Unit Path [Required] wpisz nazwę

| <mark>። 5</mark> • ሮ•               |                       |                                                                     |                                                                 |                                         |              | users.csv - Excel                                   |                                                    |                                   | -             |                             |                                 | Marcin K                         | owalczyk                                      |                              | -                            |                | ×        |
|-------------------------------------|-----------------------|---------------------------------------------------------------------|-----------------------------------------------------------------|-----------------------------------------|--------------|-----------------------------------------------------|----------------------------------------------------|-----------------------------------|---------------|-----------------------------|---------------------------------|----------------------------------|-----------------------------------------------|------------------------------|------------------------------|----------------|----------|
| Plik Narzęd                         | zia główne 🛛 W        | /stawianie Ukła                                                     | ad strony Formuły Dan                                           | e Recenzja Widok                        | Deweloper    | Dodatki Pomoc Zespó                                 | ł Q Powiedz                                        | mi, co chces                      | z zrobić      |                             |                                 |                                  |                                               |                              | ۶ /                          | + Udostępr     | nij      |
| Pobieranie danych<br>zewnętrznych • | Nowe<br>zapytanie - D | Pokaż zapytania<br>Z tabeli<br>Ostatnie źródła<br>i przekształcanie | a Dołączeni<br>Odśwież<br>wszystko ~ 🔓 Edytuj lin<br>Połączenia | ia<br>ości<br>ki Giełdowe Gr<br>Typy da | eograficzne  | A Z A<br>A Sortuj Filtruj Za<br>Sortowanie i filtro | yczyść<br>istosuj ponownie<br>iawansowane<br>wanie | Tekst jako<br>kolumny<br>Narzędzi | iii e danych  | Analiza<br>warunkowa<br>Pro | Arkusz<br>a – prognozy<br>gnoza | 변물 Grup<br>현물 Roz<br>문麗 Sum<br>K | ouj –<br>grupuj –<br>na częściowa<br>conspekt | +=  <br>-=  <br>i fo<br>  No | Malarz<br>rmatów<br>wa grupa |                | ~        |
| F3 -                                | : × •                 | <i>fx</i> TZN                                                       |                                                                 |                                         |              |                                                     |                                                    |                                   |               |                             |                                 |                                  |                                               |                              |                              |                | *        |
| A<br>1 First Name [R                | equired] Last N       | B<br>Jame [Required]                                                | C<br>Email Address [Required]                                   | D<br>Password [Required]                | Password Has | E<br>h Function [UPLOAD ONLY]                       | F<br>Org Unit Path (R                              | Required                          | G<br>New Prim | H                           | l<br>Home Secu                  | J<br>Work Seco                   | K                                             | L<br>Work Pho                | M<br>In Home Phy             | N<br>Mobile P  | ^<br>≥ha |
| 2 Jan                               | Kowa                  | lski                                                                | jkow@                                                           | ZAQ!@WSX                                |              |                                                     |                                                    | loquirouj                         |               |                             |                                 |                                  |                                               |                              |                              |                |          |
| 3 Adam                              | Kowa                  | lski                                                                | akow2@                                                          | ZAQ!@EDC                                |              |                                                     |                                                    |                                   |               |                             |                                 |                                  |                                               |                              |                              |                | _        |
| 4                                   |                       |                                                                     |                                                                 |                                         |              |                                                     |                                                    |                                   |               |                             |                                 |                                  |                                               |                              |                              |                | _        |
| 6                                   |                       |                                                                     |                                                                 |                                         |              |                                                     |                                                    |                                   |               |                             |                                 |                                  |                                               |                              |                              |                |          |
| 7                                   |                       |                                                                     |                                                                 |                                         |              |                                                     |                                                    |                                   |               |                             |                                 |                                  |                                               |                              |                              |                |          |
| 8                                   |                       |                                                                     |                                                                 |                                         |              |                                                     |                                                    |                                   |               |                             |                                 |                                  |                                               |                              |                              |                |          |
| 9                                   |                       |                                                                     |                                                                 |                                         |              |                                                     |                                                    |                                   |               |                             |                                 |                                  |                                               |                              |                              |                |          |
| 10                                  |                       |                                                                     |                                                                 |                                         |              |                                                     |                                                    |                                   |               |                             |                                 |                                  |                                               |                              |                              |                |          |
| 11                                  |                       |                                                                     |                                                                 |                                         |              |                                                     |                                                    |                                   |               |                             |                                 |                                  |                                               |                              |                              |                | _        |
| 13                                  |                       |                                                                     |                                                                 |                                         |              |                                                     |                                                    |                                   |               |                             |                                 |                                  |                                               |                              |                              |                |          |
| 14                                  |                       |                                                                     |                                                                 |                                         |              |                                                     |                                                    |                                   |               |                             |                                 |                                  |                                               |                              |                              |                |          |
| 15                                  |                       |                                                                     |                                                                 |                                         |              |                                                     |                                                    |                                   |               |                             |                                 |                                  |                                               |                              |                              |                |          |
| 16                                  |                       |                                                                     |                                                                 |                                         |              |                                                     |                                                    |                                   |               |                             |                                 |                                  |                                               |                              |                              |                |          |
| 17                                  |                       |                                                                     |                                                                 |                                         |              |                                                     |                                                    |                                   |               |                             |                                 |                                  |                                               |                              |                              |                |          |
| 18                                  |                       |                                                                     |                                                                 |                                         |              |                                                     |                                                    |                                   |               |                             |                                 |                                  |                                               |                              |                              |                | _        |
| 19                                  |                       |                                                                     |                                                                 |                                         |              |                                                     |                                                    |                                   |               |                             |                                 |                                  |                                               |                              |                              |                | _        |
| 20                                  |                       |                                                                     |                                                                 |                                         |              |                                                     |                                                    |                                   |               |                             |                                 |                                  |                                               |                              |                              |                | -        |
| 22                                  |                       |                                                                     |                                                                 |                                         |              |                                                     |                                                    |                                   |               |                             |                                 |                                  |                                               |                              |                              |                |          |
| 23                                  |                       |                                                                     |                                                                 |                                         |              |                                                     |                                                    |                                   |               |                             |                                 |                                  |                                               |                              |                              |                |          |
| 24                                  |                       |                                                                     |                                                                 |                                         |              |                                                     |                                                    |                                   |               |                             |                                 |                                  |                                               |                              |                              |                |          |
| 25                                  |                       |                                                                     |                                                                 |                                         |              |                                                     |                                                    |                                   |               |                             |                                 |                                  |                                               |                              |                              |                |          |
| 26                                  |                       |                                                                     |                                                                 |                                         |              |                                                     |                                                    |                                   |               |                             |                                 |                                  |                                               |                              |                              |                |          |
| 27                                  |                       |                                                                     |                                                                 |                                         |              |                                                     |                                                    |                                   |               |                             |                                 |                                  |                                               |                              |                              |                |          |
| 28                                  |                       |                                                                     |                                                                 |                                         |              |                                                     |                                                    |                                   |               |                             |                                 |                                  |                                               |                              |                              |                | _        |
| 29                                  |                       |                                                                     |                                                                 |                                         |              |                                                     |                                                    |                                   |               |                             |                                 |                                  |                                               |                              |                              |                | -        |
| use                                 | (+)                   |                                                                     |                                                                 |                                         |              |                                                     |                                                    | 4                                 |               |                             |                                 |                                  |                                               |                              |                              |                | •        |
| Wprowadź 🛄                          | 🕂 Ułatwienia dost     | tępu: niedostępne                                                   |                                                                 |                                         |              |                                                     |                                                    |                                   |               |                             |                                 |                                  |                                               | Ш ——                         | 1                            | - + 10         | 0%       |
|                                     | H 📚                   |                                                                     | 📄 🕔 😁                                                           | NI 🧿 🚾                                  | ×            | N 💽                                                 |                                                    |                                   |               |                             |                                 |                                  |                                               | ~                            |                              | <sup>:59</sup> | .0       |

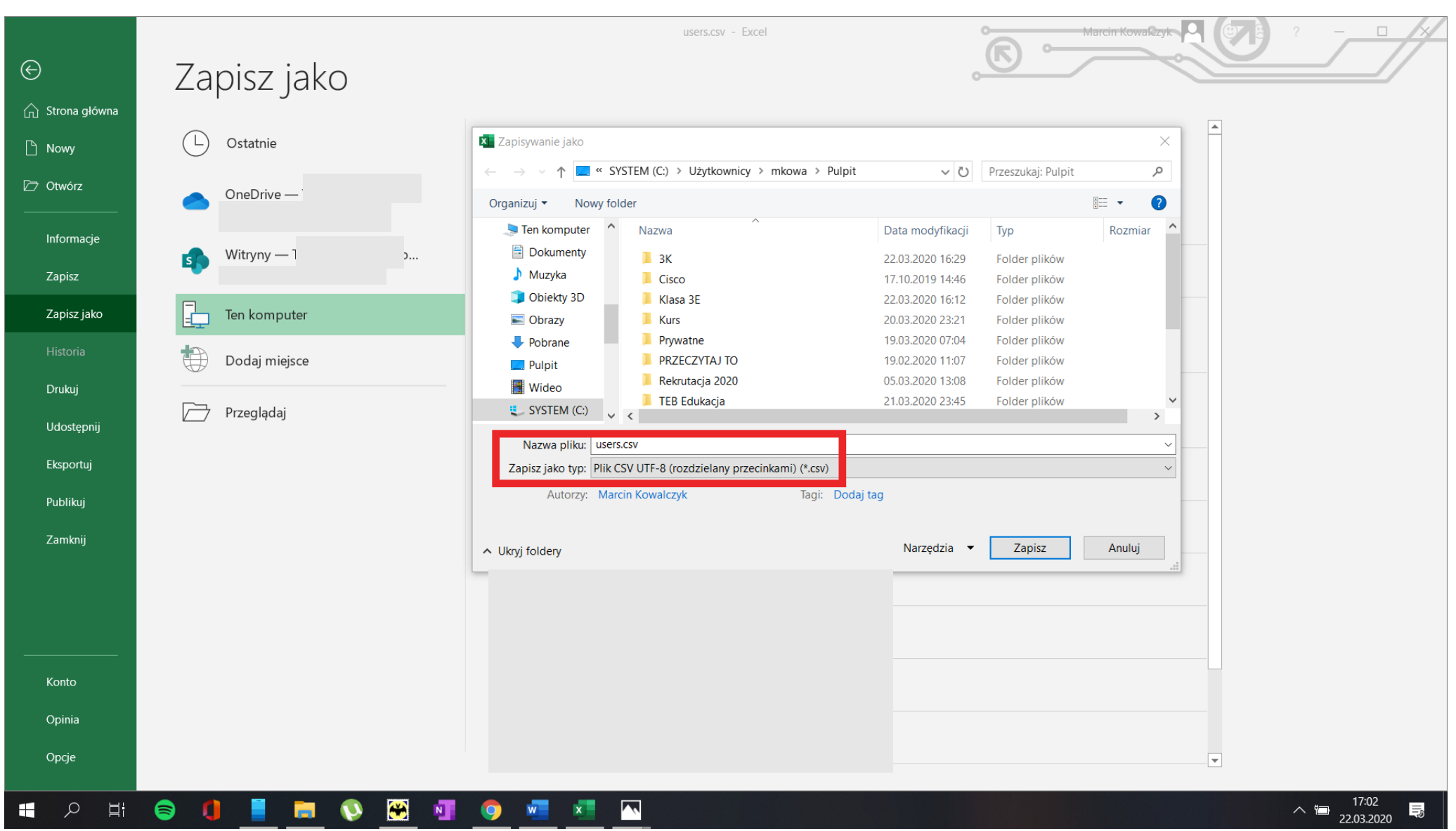

### Po zakończeniu wypełniania wszystkich pól wybierz Plik – Zapisz jako zwróć szczególną uwagę na pole Zapisz jako typ

Po zapisaniu pliku otwórz go w programie Notepad ++ zwróć uwagę że Twój plik został zapisany ze średnikami zamiast przecinkami. Zastąp średniki przecinkami! W tym celu wybierz z menu Szukaj – Zastąp a następnie w pole Szukany tekst wstaw ; a w Zamień na ,

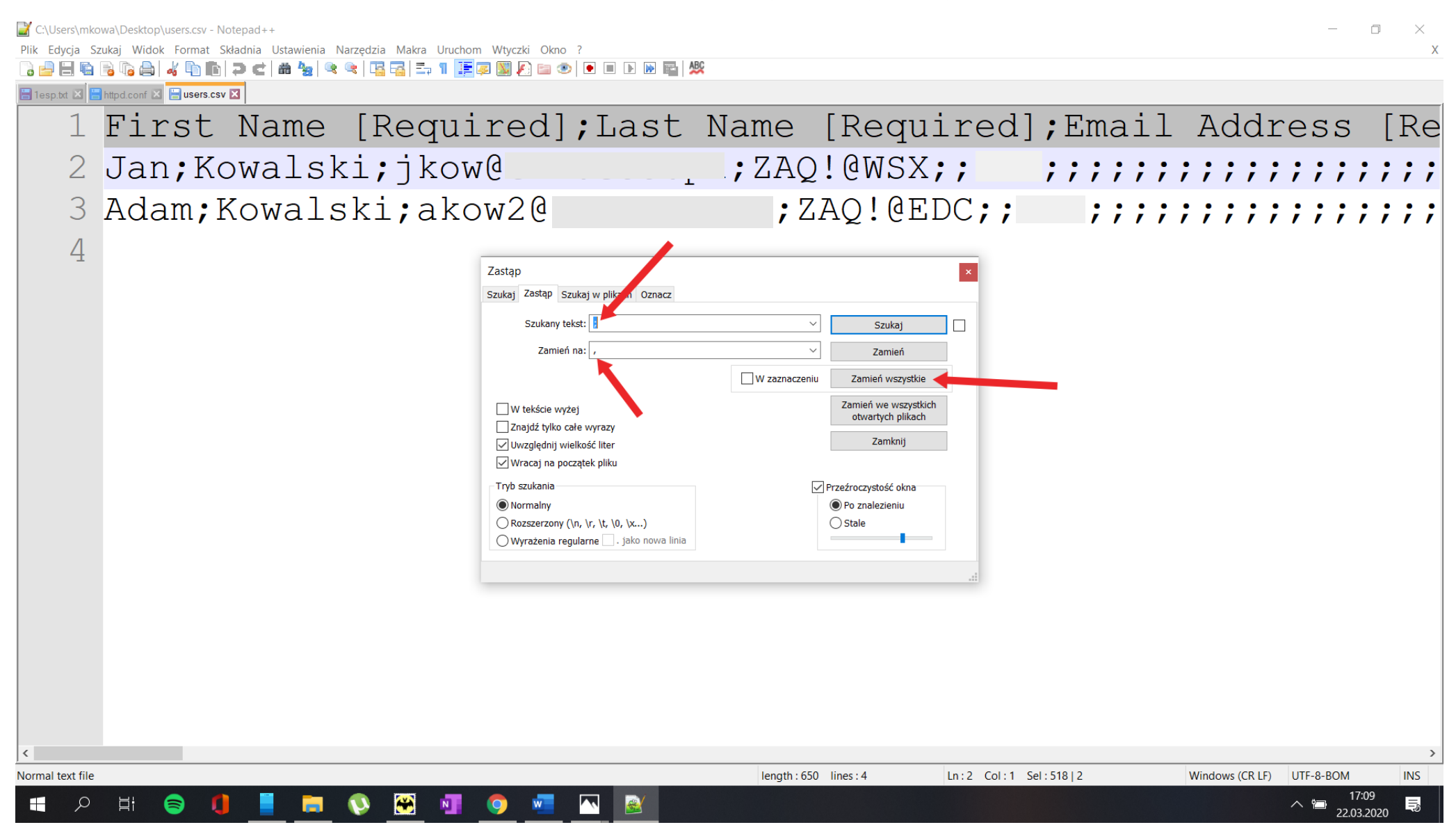

# Wybierz Format – Koduj w UTF-8 i zapisz plik

| 📔 *C:\Users\mk   | .owa\Desktop\ı | users.csv - Notepad++                                                |                              |                        |                   |           |                 | _       | o ×                 |
|------------------|----------------|----------------------------------------------------------------------|------------------------------|------------------------|-------------------|-----------|-----------------|---------|---------------------|
| Plik Edycja Sz   | ukaj Widok     | Format Składnia Ustawienia Narzędzia                                 | Makra Uruchom Wtyczki Okno ? | ABC                    |                   |           |                 |         | X                   |
| a lesp.txt 🛛 🔚   | httpd.conf     | Koduj w UTF-8                                                        |                              | ~                      |                   |           |                 |         |                     |
| 1                | Fir            | Koduj w UTF-8-BOM<br>Koduj w UCS-2 BE BOM<br>Koduj w UCS-2 LE BOM    | quired],Last                 | Name [R                | equired],         | Email     | Addr            | ess     | [Re                 |
| 2                | Jan            | Zestaw znaków<br>Konwertuj na format ANSI                            | _`kow@                       | , ZAQ!@                | WSX,,             |           | , , , ,         | , , , , | ,,,,                |
| 3                | Ada            | Konwertuj na format UTF-8<br>Konwertuj na format UTF-8-BOM           | akow20                       | J, ZAQ                 | !@EDC,,           | , , , , , | , , , ,         | , , , , | , , , ,             |
| 4                |                | Konwertuj na format UCS-2 BE BOM<br>Konwertuj na format UCS-2 LE BOM |                              |                        |                   |           |                 |         |                     |
|                  |                |                                                                      |                              |                        |                   |           |                 |         |                     |
|                  |                |                                                                      |                              |                        |                   |           |                 |         |                     |
|                  |                |                                                                      |                              |                        |                   |           |                 |         |                     |
|                  |                |                                                                      |                              |                        |                   |           |                 |         |                     |
|                  |                |                                                                      |                              |                        |                   |           |                 |         |                     |
|                  |                |                                                                      |                              |                        |                   |           |                 |         |                     |
|                  |                |                                                                      |                              |                        |                   |           |                 |         |                     |
|                  |                |                                                                      |                              |                        |                   |           |                 |         |                     |
|                  |                |                                                                      |                              |                        |                   |           |                 |         |                     |
|                  |                |                                                                      |                              |                        |                   |           |                 |         |                     |
|                  |                |                                                                      |                              |                        |                   |           |                 |         |                     |
|                  |                |                                                                      |                              |                        |                   |           |                 |         |                     |
|                  |                |                                                                      |                              |                        |                   |           |                 |         | >                   |
| Normal text file |                |                                                                      |                              | length : 650 lines : 4 | 4 Ln:4 Col:1 Sel: | 0 0       | Windows (CR LF) | UTF-8   | INS                 |
|                  | H (            | ) 🚺 📕 📷 👀                                                            | 🚟 👩 🚾 🔼 💓                    |                        |                   |           |                 |         | 10<br>2020 <b>B</b> |

#### Wróć do Konsoli administracyjnej wybierz Użytkownicy

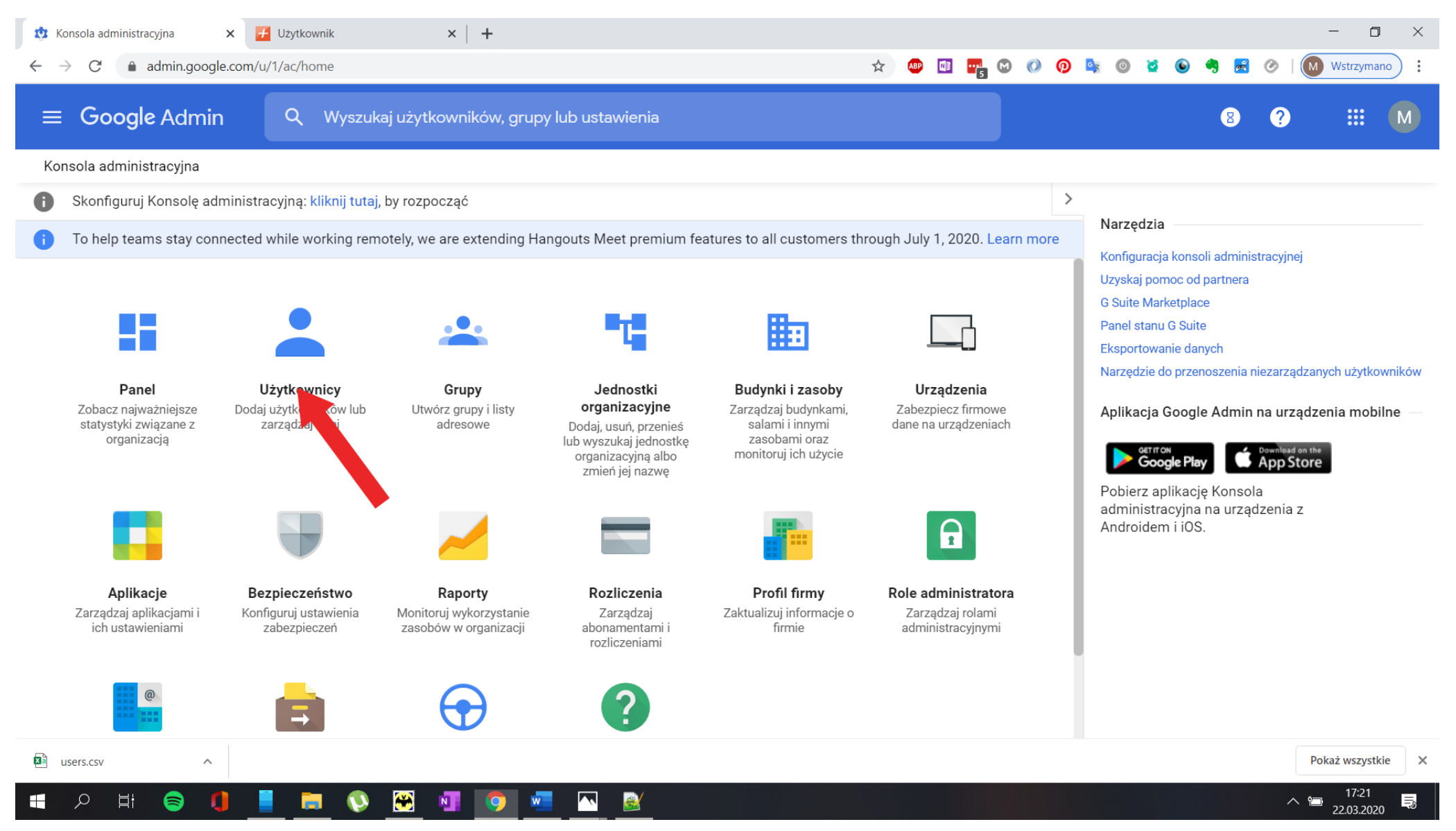

| 🔅 Lista użytkowników - Konsola adr 🗙 | Użytkownik × +                                |         |     |         |          |     |   | -      | ٥     | $\times$ |
|--------------------------------------|-----------------------------------------------|---------|-----|---------|----------|-----|---|--------|-------|----------|
| ← → C                                | ı/1/ac/users                                  | 🖈 🐠 💷 📲 | 0 0 | <u></u> | <b>0</b> | 🤩 🛃 | ۲ | Wstrzy | ymano | :        |
| ≡ Google Admin                       | Q Wyszukaj użytkowników, grupy lub ustawienia |         |     |         |          | 8   | ? |        |       | 1        |

Użytkownicy

| 🕂 Dodaj filtr                  |                  |                            |                            |                             |   |
|--------------------------------|------------------|----------------------------|----------------------------|-----------------------------|---|
| Nazwa 🛧                        | Wyślij wiadomość | Stan                       | Ostatnie owanie            | Wykorzystanie poczty e-mail | I |
|                                |                  | Aktywny (utworzony 2 dni t | Jeszcze się na gował(a)    | 0 GB                        |   |
|                                |                  | Aktywny (utworzony 2 dni t | 2 dni temu                 | 0 GB                        |   |
|                                |                  | Aktywny (utworzony 2 dni t | 2 dni temu                 | 0 GB                        |   |
|                                |                  | Aktywny (utworzony 2 dni t | Jeszcze się nie logował(a) | 0 GB                        |   |
|                                |                  | Aktywny (utworzony 2 dni t | Jeszcze się nie logował(a) | 0 GB                        |   |
|                                |                  | Aktywny (utworzony 2 dni t | Jeszcze się nie logował(a) | 0 GB                        |   |
| .iczba wierszy na stronę: 50 🔻 |                  |                            |                            | ∣< Strona 1 z wielu <       | > |

| tista użytkowników - Konsola adr x       ✓       Użytkownik       ×       +         ←       →       C*          admin.google.com/u/1/ac/users      | - 🗆 ×                                                                                                    |
|----------------------------------------------------------------------------------------------------|----------------------------------------------------------------------------------------------------|
|                                                                                                    | wienia 8 9 III M                                                                                                    |
| Użytkownicy   Wyświetlani są wszyscy użytkownicy<br>Dodaj nowe kor<br>CSV zawierając<br>czy jednostki or                                           | ta użytkowników i edytuj istniejące, przesyłając plik<br>y informacje o tych użytkownikach, takie jak hasła<br>ganizacyjne. Więcej informacji      |
| Nazwa ↑       Wyślij wiad       Uwaga: wymag         Wyślij wiad       (Nazwisko), Em         Unit Path (Ściez       7(         DOŁĄCZ PLI       0 | ane pola to: First Name (Imię), Last Name<br>ail Address (Adres e-mail), Password (Hasło) i Org<br>ka do jednostki organizacyjnej).<br>CSV<br>0 GB |
| Nie wiesz, od c       Nie wiesz, od c       Pobierz plik CS       7     • Pobierz pusty                                                            | rego zacząć?     0 GB       /, zmodyfikuj go i prześlij.     0 GB       szablon pliku CSV     0 GB                                                 |
| Pobierz infor                                                                                                    | ANULUJ PRZEŚLIJ                                                                                                    |
| Liczba wierszy na stronę: 50 💌                                                                                                    | < Strona 1 z wielu < >                                                                                                    |
|                                                                                                    | Pokaż wszystkie X                                                                                                    |

| 🔅 Lista użytkowników - Konsola adr 🗙 🛃 Użytkownik 🗙 🕇                   |                                                                                                    |                              | - 0 ×                   |
|-------------------------------------------------------------------------|----------------------------------------------------------------------------------------------------|------------------------------|-------------------------|
| $\leftarrow$ $\rightarrow$ C $\triangleq$ admin.google.com/u/1/ac/users | ☆ 💩 🔤                                                                                                    | 🚾 🗘 🖉 💁 🚳 🖉 🙆 🤗 层 🧭 🗍        | Wstrzymano              |
| 😑 Google Admin 🔍 Wyszukaj użytkownikó                                   | w, grupy lub ustawienia                                                                                                    | 8 ?                          | <b>:::</b> M            |
| Użytkownicy                                                             |                                                                                                    |                              |                         |
| <b>Użytkownicy</b>   Wyświetlani są wszyscy użytkownicy                 | Zbiorcze przesyłanie użytkowników                                                                                                    | obierz użytkowników Więcej 🔻 |                         |
| + Dodaj filtr                                                           |                                                                                                    |                              |                         |
| Nazwa ↑ Wyślij wiado                                                    | Dodaj nowe konta uzytkownikow i edytuj istniejące, przesyłając plik<br>CSV zawierający informacje o tych użytkownikach, takie jak hasła<br>czy jednostki organizacyjne. <mark>Więcej informacji</mark> | Wykorzystanie poczty e-mail  | ¢                       |
|                                                                         | Uwaga: wymagane pola to: First Name (Imię), Last Name                                                                                                    | 0 GB                         |                         |
|                                                                         | (Nazwisko), Email Address (Adres e-mail), Password (Hasło) i Org<br>Unit Path (Ścieżka do jednostki organizacyjnej).                                                                                   | 0 GB                         |                         |
|                                                                         | Dołączony plik<br>users.csv X                                                                                                    | 0 GB                         |                         |
|                                                                         |                                                                                                    | 0 GB                         |                         |
|                                                                         | ANULUJ PRZEŚLIJ                                                                                                    | 0 GB                         |                         |
|                                                                         | zn.edu.pl Aktywny (utworzony 2 dni t Jeszcze się nie logował(a                                                                                                    | a) 0 GB                      |                         |
| Liczba wierszy na stronę: 50 💌                                          |                                                                                                    | K Strona 1 z wielu K         | >                       |
| a users.csv                                                             |                                                                                                    |                              | Pokaż wszystkie         |
| - P H 😂 🌗 📕 🛤 🕅                                                         | 🦻 🚾 🔼 📓                                                                                                    | ^                            | 17:23<br>🗃 22.03.2020 🕏 |

| 🔅 Lista użytkowników - Konsola adr 🗙 🛃 Użytkownik                          | ×   +                     |                            |                                             | - 0 ×                                                                                                    |
|----------------------------------------------------------------------------|---------------------------|----------------------------|---------------------------------------------|----------------------------------------------------------------------------------------------------|
| $\leftrightarrow \rightarrow C$ $\triangleq$ admin.google.com/u/1/ac/users |                           |                            | 🖈 🐠 💵 📭                                     | 🛇 🕖 👰 💐 🔘 😫 🕒 🤫 🛃 🧭 🕅 Wstrzymano 🗄                                                                                 |
| ≡ Google Admin                                                             | użytkowników, grupy lub u | stawienia                  |                                             | 8 ? # M                                                                                                    |
| Użytkownicy                                                                |                           |                            |                                             | TWOJE ZADANIA ZADANIA INNYCH UŻYT                                                                                  |
| Użytkownicy   Wyświetlani są wszyscy użytk<br>+ Dodaj filtr                | ownicy Dodaj nowe kon     | to użytkowni Zbiorcze prze | syłanie użytkownik Pobie                    | Przesłano zbiorczo informacje o<br>użytkownikach<br>Pokaż szczegóły<br>() Nie można przesłać zbiorczo informacji o |
| Nazwa 🛧                                                                    | Wyślij wiadomość          | Stan                       | Ostatnie logowanie                          | użytkownikach. Nie udało się przetworzyć<br>niektórych wierszy.<br>Pokaż szczegóły                                 |
|                                                                            |                           | Aktywny (utworzony 2 dni t | Jeszcze się nie logował(a)                  | Przesłano zbiorczo informacje o                                                                                    |
|                                                                            |                           | Aktywny (utworzony 2 dni t | 2 dni temu                                  | Pokaż szczegóły                                                                                                    |
|                                                                            |                           | Aktywny (utworzony 2 dni t | 2 dni temu                                  | Nie można przesłać zbiorczo informacji o<br>użytkownikach. Nie udało się przetworzyć<br>niektórych wierszy.        |
|                                                                            |                           | Aktywny (utworzony 2 dni t | Jeszcze się nie logował(a)                  | Pokaż szczegóły                                                                                                    |
|                                                                            |                           | Aktywny (utworzony 2 dni t | Jeszcze się nie logował(a)                  | 0 GB                                                                                                    |
|                                                                            |                           | Aktywny (utworzony 2 dni t | Resetuj hasto<br>Jeszcze się nie logował(a) | 0 GB                                                                                                    |
| Liczba wierszy na stronę: 50 💌                                             |                           |                            |                                             | < Strona 1 z wielu < >                                                                                             |
| Upload_22022020log 🔨 🖬 users.csv                                           | ^                         |                            |                                             | Pokaż wszystkie 🛛 🗙                                                                                                |
| E 🖉 🧮 👂 🕕 🤉                                                                | 🕙 💿 🚾 🖸                   |                            |                                             | ∧ 17:24<br>22.03.2020 <b>■</b>                                                                                     |

Po tych czynnościach utworzą się konta uczniów mi za pomocą tej metody udało się dodać do platformy ponad 1500 kont uczniów i nauczycieli.

## Tworzenie grup i przypisywanie użytkowników do grup

## Aby utworzyć grupę wybierz z Menu Aplikacje -- Grupy dyskusyjne

| 1            | Konsola administracyjna                                                      | × +                                                            |                                                             |                                                                                                    |                                                                                                    |                                                                 |                     |                                       | - 0 ×               |
|--------------|------------------------------------------------------------------------------|----------------------------------------------------------------|-------------------------------------------------------------|----------------------------------------------------------------------------------------------------|----------------------------------------------------------------------------------------------------|-----------------------------------------------------------------|---------------------|---------------------------------------|---------------------|
| $\leftarrow$ | $\rightarrow$ C $(a)$ admin.goog                                             | le.com/u/1/ac/home                                             |                                                             |                                                                                                    |                                                                                                    | ☆ 🐠 💷 📑                                                         | 🖸 🕖 🧑 🔤             | o 😒 🕒 🧠                               | 🛃 ⊘ м i             |
|              | Google Admii                                                                 | n Q Wyszuk                                                     | aj użytkowników, grupy                                      | y lub ustawienia                                                                                    |                                                                                                    |                                                                 |                     | 8 ?                                   |                     |
| Kc           | onsola administracyjna                                                       |                                                                |                                                             |                                                                                                    |                                                                                                    |                                                                 | Kalendarz           | Witryny                               | Kontakty            |
| 0            | Skonfiguruj Konsolę ac                                                       | lministracyjną: <mark>kliknij tutaj</mark> ,                   | by rozpocząć                                                |                                                                                                    |                                                                                                    | >                                                               |                     | , , , , , , , , , , , , , , , , , , , | nontanty            |
| 0            | To help teams stay cor                                                       | nnected while working rem                                      | otely, we are extending Ha                                  | ngouts Meet premium fea                                                                             | atures to all customers thr                                                                          | ough July 1, 2020. Learn more                                   |                     |                                       |                     |
|              |                                                                              |                                                                |                                                             |                                                                                                    |                                                                                                    |                                                                 | Gmail               |                                       |                     |
|              |                                                                              |                                                                | •                                                           |                                                                                                    | -                                                                                                    |                                                                 |                     |                                       |                     |
|              |                                                                              |                                                                |                                                             |                                                                                                    | ###                                                                                                  |                                                                 |                     |                                       |                     |
|              | <b>Panel</b><br>Zobacz najważniejsze<br>statystyki związane z<br>organizacją | <b>Użytkownicy</b><br>Dodaj użytkowników lub<br>zarządzaj nimi | <b>Grupy</b><br>Utwórz grupy i listy<br>adresowe            | Jednostki<br>organizacyjne<br>Dodaj, usuń, przenieś<br>lub wyszukaj jednostkę<br>organizacyjną albo | Budynki i zasoby<br>Zarządzaj budynkami,<br>salami i innymi<br>zasobami oraz<br>monitoruj ich użycie | <b>Urządzenia</b><br>Zabezpiecz firmowe<br>dane na urządzeniach | Grupy<br>dyskusyjne | Vault                                 | YouTube             |
|              | -                                                                            |                                                                |                                                             | zmień jej nazwę                                                                                     |                                                                                                    |                                                                 | <b>Р</b><br>Мару    | GE<br>Wiadomo                         | Zdiecia             |
|              |                                                                              |                                                                |                                                             |                                                                                                    |                                                                                                    | I                                                               |                     |                                       |                     |
|              | <b>Aplikacje</b><br>Zarządzaj aplikacjami i<br>ich ustawieniami              | Bezpieczeństwo<br>Konfiguruj ustawienia<br>zabezpieczeń        | Raporty<br>Monitoruj wykorzystanie<br>zasobów w organizacji | Rozliczenia<br>Zarządzaj<br>abonamentami i<br>rozliczeniami                                         | <b>Profil firmy</b><br>Zaktualizuj informacje o<br>firmie                                            | Role administratora<br>Zarządzaj rolami<br>administracyjnymi    | •                   |                                       | <mark>.</mark>      |
|              | @                                                                            | Ē                                                              | $\bigcirc$                                                  | ?                                                                                                   |                                                                                                    |                                                                 |                     |                                       |                     |
| https://g    | groups.google.com/d/homeredir                                                | r?hl=pl&authuser=1                                             | Reguły                                                      | Pomoc                                                                                               |                                                                                                    |                                                                 |                     |                                       |                     |
|              | 오 🛱 🥃 🎙                                                                      | 🦉 🖬 🚺                                                          | 💌 💿 💌                                                       |                                                                                                    |                                                                                                    |                                                                 |                     | ^ f                                   | 20:53<br>22.03.2020 |

#### Następnie wybierz Przeglądaj wszystkie

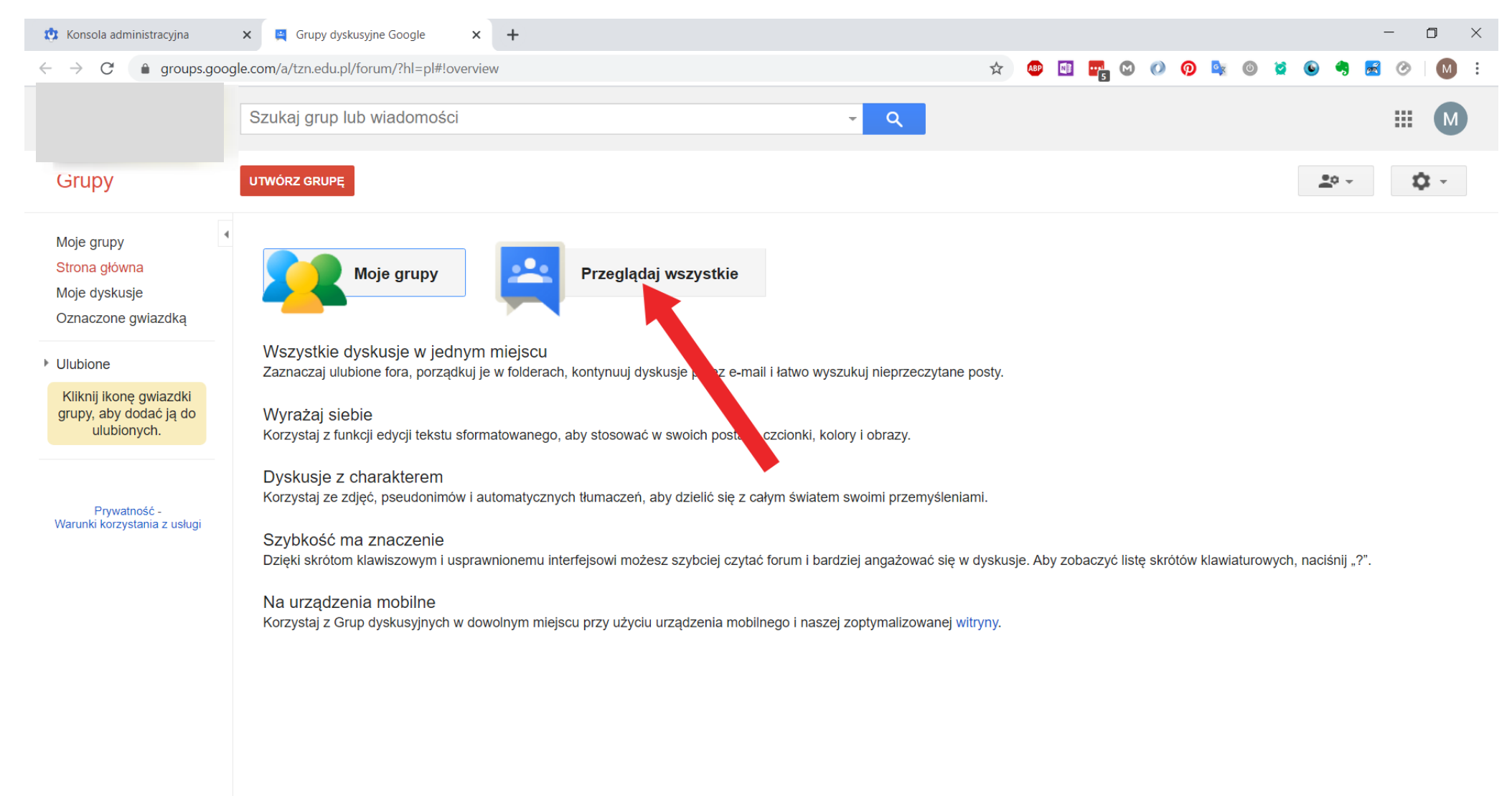

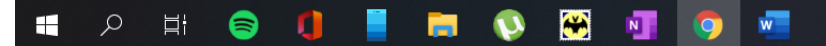

20:54

へ 🏷

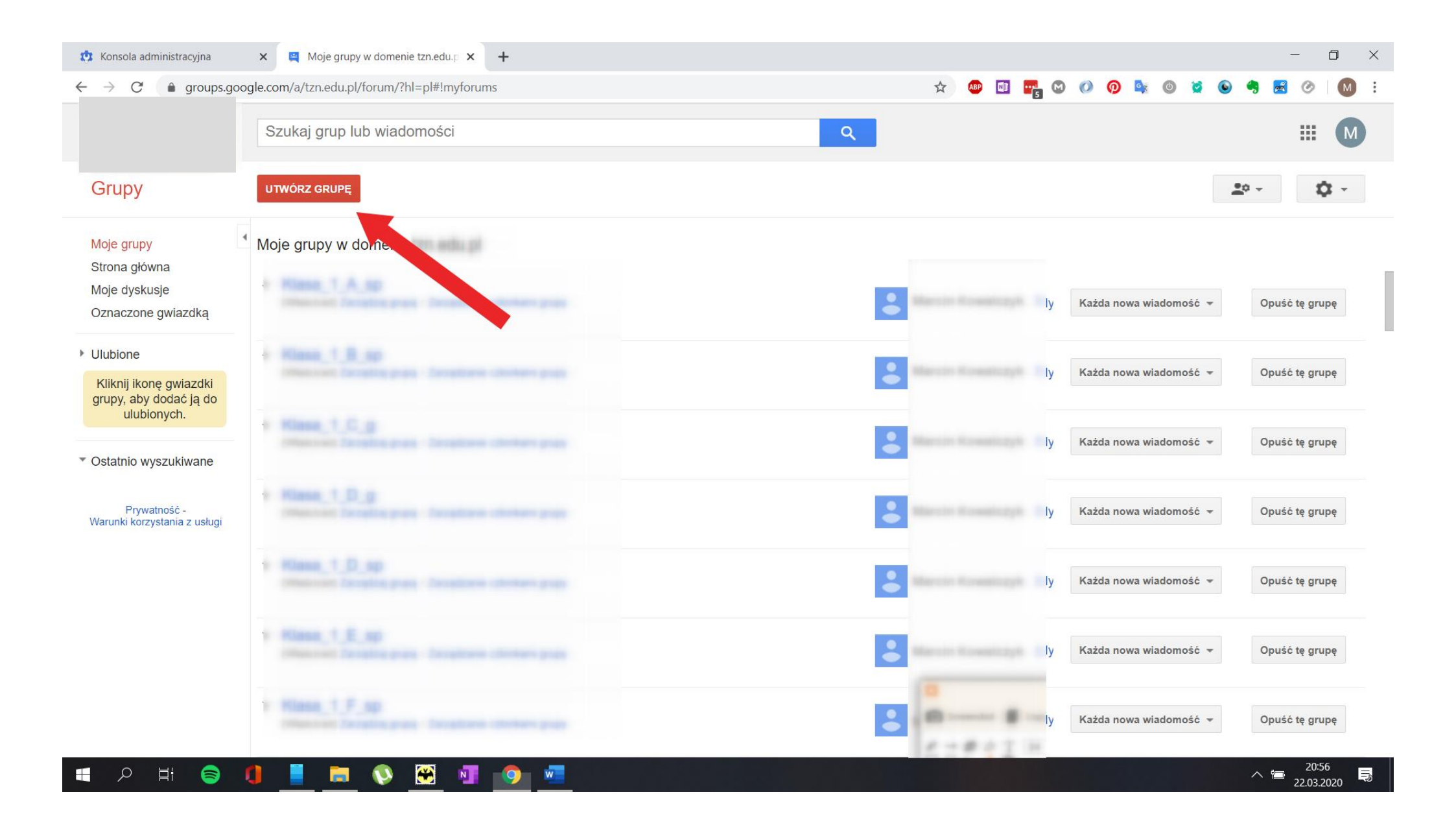

Następnie wypełnij formularz wpisując Nazwe grupy np. Klasa\_1\_A i Adres e-mail 1a@domenaszkoly.pl adresy email grup wszystkich klas udostępnij nauczycielom szkoły wykorzystają je podczas zapraszania uczniów do zajęć patrz Instrukcja 2 strona 3

| 🔅 Konsola administracyjna                                                                                                    | 🗙 🖳 Utwórz grupę – Grupy dyskus                                                                                                    | yjn∈ × +                                                                                                    |               |       | -             |                   |
|----------------------------------------------------------------------------------------------------|----------------------------------------------------------------------------------------------------|----------------------------------------------------------------------------------------------------|---------------|-------|---------------|-------------------|
| ← → C 🏔 aroups.goo                                                                                                    | ogle.com/a 'hl=pl#!                                                                                                    | creategroup 😒 💿 🖬                                                                                                    | <b></b> 5 🖸 📀 | 🧑 💁 🚳 | 🞽 🕒 🧠 🛃 🤇     | 3 M :             |
|                                                                                                    | Szukaj grup lub wiadomoś                                                                                                    | ci Q                                                                                                    |               |       | =             | II M              |
| Стару                                                                                                    |                                                                                                    | Anuluj                                                                                                    |               |       | <u>•</u> •• • | <b>\$</b> -       |
| Moje grupy<br>Strona główna<br>Moje dyskusje                                                                                          | Nazwa grupy                                                                                                    | Grupa testowa                                                                                                    |               |       |               |                   |
| Oznaczone gwiazdką                                                                                                    | Adres e-mail grupy                                                                                                    | grupa-testowa @<br>https://groups.google.com/a/tzp.edu.pl/d/forum/grupa-testowa                                                                                                    | ÷             |       |               |                   |
| <ul> <li>Ulubione</li> <li>Kliknij ikonę gwiazdki<br/>grupy, aby dodać ją do<br/>ulubionych.</li> <li>Ostatnio wyszukiwane</li> </ul> | Opis grupy                                                                                                    |                                                                                                    |               |       |               |                   |
| Prywatność -<br>Warunki korzystania z usługi                                                                                          | Podstawowy język grupy<br>To jest język, w jakim będą wysyłane<br>e-maile z Grup dyskusyjnych Google<br>(np. e-maile z podsumowaniem,<br>stopki e-maili itp.). | polski 👻                                                                                                    |               |       |               |                   |
|                                                                                                    | Тур grupy                                                                                                    | Typy grup to wstępnie skonfigurowane ustawienia Grup dyskusyjnych Google ułatwiające<br>konfigurowanie własnych grup. Możesz zawsze zmienić poszczególne ustawienia i włączyć dodatkowe<br>funkcje zgodnie z potrzebami. Aby uzyskać więcej informacji, wybierz typ grupy.<br>Wybierz typ grupy Lista adresów e-mail 🔻<br>Lista e-mailowa pozwala użytkownikom na publikowanie przy użyciu internetu lub e-maila. Jest to<br>grupa listy adresowej. |               |       |               |                   |
| 🔳 🔎 Hł 📄                                                                                                    | 1 = • • · · · · · · · · · · · · · · · · ·                                                                                                    |                                                                                                    |               |       | ^ 🐿           | 20:58<br>.03.2020 |

| 🤨 Konsola administracyjna                                                                                                    | 🗙 🚆 Grupa testowa – Grupy dyskusyjn 🗙 🕂                                                                                        |                           | - 0 ×                                                                     |
|----------------------------------------------------------------------------------------------------|----------------------------------------------------------------------------------------------------|---------------------------|---------------------------------------------------------------------------|
| $\leftrightarrow$ $\rightarrow$ C $($ groups.goo                                                                                                    | gle.com/, /forum/?hl=pl#!forum/grupa-testowa/new                                                                               |                           | 🖈 🚳 🖬 📲 🕲 🖉 👰 💺 🚳 🞽 🕥 👘 🗄 🤣 🚺 🗄                                           |
|                                                                                                    | Wyszukaj wiadomości                                                                                                    | <b>ب</b> و                | III M                                                                     |
| Grupy                                                                                                    | NOWY TEMAT C Oznacz wszystkie jako przeczytane C                                                                               | Zzynności 👻 Filtry 👻      | <u>≞</u> ° - ✿                                                            |
| Moje grupy<br>Strona główna<br>Moje dyskusje<br>Oznaczone gwiazdką                                                                                                    | Grupa testowa Udostępniona prywatnie<br>0 z 0 tematów ★<br>Ta grupa nie ma wiadomości powitalnej.<br>Dodaj wiadomość powitalną |                           | Zarządzaj grupą · Zarządzanie członkami grupy · Członkowie · Informacje 🕤 |
| <ul> <li>Ulubione</li> <li>Kliknij ikonę gwiazdki<br/>grupy, aby dodać ją do<br/>ulubionych.</li> <li>Ostatnio przeglądane<br/>Grupa testowa</li> <li>Ostatnio wyszukiwane</li> <li>Prywatność -<br/>Warunki korzystania z usługi</li> </ul> |                                                                                                    | Brak tematów w tej grupie |                                                                           |

## 💻 🔎 🖽 🥃 🌗 📃 🧮 📎 🖼 💁 💻

| 🔅 Konsola administracyjna                                                                                                    | X 🔄 Grupy dyskusyjne Google X +                                          |                                    |                        | - 0 ×                                |
|----------------------------------------------------------------------------------------------------|--------------------------------------------------------------------------|------------------------------------|------------------------|--------------------------------------|
| $\leftrightarrow$ $\rightarrow$ C $rac{1}{2}$ groups.goog                                                                                    | gle.com/a/tzn.edu.pl/forum/?hl=pl#!managemembers/grupa-testowa/members/a | ctive 🖈                            | 🐵 🖪 📑 🗠 🚺 🦗            | ) 🔯 🔘 😫 🧶 🎯 😫                        |
|                                                                                                    | Szukaj członków                                                          | - Q                                |                        | III M                                |
| Grupy                                                                                                    | Członkowie Zablokowani Zwrot do nadawcy Czynności                        | Znajdź członków Eksportuj członków |                        | ±° - \$                              |
| Grupa testowa                                                                                                    |                                                                          |                                    |                        | Wyświetlam 1 z 1 członka             |
|                                                                                                    | Nazwa wyświetlana 🔺 Rola                                                 | F-mail                             | Data dołączenia D      | ostarczanie Publikowanie             |
| <ul> <li>Członkowie</li> </ul>                                                                                                    | Właściciel                                                               |                                    | 20:58 (mniej niż mi Ws | szystkie aktualizacje € Zezwolono    |
| Wszyscy czło<br>Zapraszanie<br>Dodaj członk.<br>Zaproszenia<br>Prośby o doł<br>Wiadomości<br>Ustawienia<br>Uprawnienia<br>Role<br>Informacje |                                                                          |                                    |                        |                                      |
| 🕂 🔎 🛱 🥃 🖡                                                                                                    | ] 📒 🥽 🔇 🖼 💶 🥥 🚾                                                          |                                    |                        | ∧ 📹 <sup>20:59</sup><br>22.03.2020 🗟 |

| 🔅 Członkowie grupy - Konsola adı                          | 🗙 😫 Grupy dyskusyjne Google 🛛 🗙 🥴 Konsola administracyjna 🛛 X   +                                                            | - 0 ×                       |
|-----------------------------------------------------------|----------------------------------------------------------------------------------------------------|-----------------------------|
| $\leftarrow$ $\rightarrow$ C $\textcircled{a}$ groups.goo | gle.com/a, forum/?hl=pl#!managemembers/grupa-testowa/add                                                                     | ☆ 🐵 🖬 📲 🌚 🐠 🖗 👒 🚳 😒 🧠 🕅 :   |
|                                                           | Szukaj członków – Q                                                                                                    | III (M)                     |
| Grupy                                                     | <b>Dodaj</b>                                                                                                    | <u>*</u> • - <b>*</b> -     |
| Grupa testowa                                             | Używaj tej funkcji z rozwagą. Dodawaj tylko znane Ci osoby. Wysyłanie niechcianych e-maili za pomocą tej funkcji może doprow | vadzić do wyłączenia konta. |
|                                                           | Wpisz adresy e-mail, które mają zostać dodane jako członkowie                                                                |                             |
| <ul> <li>Członkowie</li> </ul>                            | test20                                                                                                    |                             |
| Wszyscy czło                                              | Adresy odzielić przecinkami. Każda osoba natychmiast zostanie członkiem i będzie mogła odbierać wiadomości.                  |                             |
| Zapraszanie                                               | Napisz – domość powitalną 🖤                                                                                                  |                             |
| Dodaj członk                                              |                                                                                                    |                             |
| Zaproszenia                                               |                                                                                                    |                             |
| Prośby o doł                                              |                                                                                                    |                             |
| Wiadomości                                                |                                                                                                    |                             |
| Ustawienia                                                |                                                                                                    |                             |
| <ul> <li>Uprawnienia</li> </ul>                           | Opcie subskrypcii e-mail                                                                                                    |                             |
| ▶ Role                                                    | Bez e-maili: uczestnictwo tylko przez strony internetowe                                                                     |                             |
| Informacje                                                | E-mail ze streszczeniem: jeden e-mail z podsumowaniem nowej aktywności dziennie                                              |                             |
| 2                                                         | O Podsumowanie e-mailem: do 25 pełnych nowych wiadomości w pojedynczym e-mailu                                               |                             |
|                                                           | Wszystkie e-maile: wysyłaj wszystkie wiadomości natychmiast po ich otrzymaniu                                                |                             |
|                                                           |                                                                                                    |                             |
|                                                           |                                                                                                    |                             |
|                                                           |                                                                                                    |                             |
|                                                           |                                                                                                    |                             |

# 💻 🔎 🖽 🥃 🚺 📕 🧮 🦉 🗺 💌

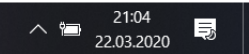

| 🙁 Członkowie grupy - Konsola adm                           | n 🗙 📮 Grupy dyskusyjne Google 🗙  | 🤨 Konsola administracyjna  | ×   +      |   |     |               |     |       |          | - 0 ×       |
|------------------------------------------------------------|----------------------------------|----------------------------|------------|---|-----|---------------|-----|-------|----------|-------------|
| $\leftrightarrow$ $\rightarrow$ $C$ $$ groups.goog         | gle.com/a/ orum/?hl=pl#!manag    | emembers/grupa-testowa/add |            | 4 | ABP | 1 <b></b> 5 M | 0 0 | K 🕐 💆 | ۵ 🦛 🛃    | Ø M :       |
|                                                            | Szukaj członków                  |                            | <b>-</b> Q |   |     |               |     |       |          | III M       |
| Grupy                                                      | Gotowe Dodaj więcej              |                            |            |   |     |               |     |       | <u>.</u> | <b>\$</b> - |
| Grupa testowa                                              | Dodano członków.                 |                            |            |   |     |               |     |       |          |             |
|                                                            | Dodano 2 osoby do grupy.   Pokaż |                            |            |   |     |               |     |       |          |             |
| <ul> <li>Członkowie</li> </ul>                             |                                  |                            |            |   |     |               |     |       |          |             |
| Wszyscy czło<br>Zapraszanie<br>Dodaj członk<br>Zaproszenia |                                  |                            |            |   |     |               |     |       |          |             |
| Prośby o doł                                               |                                  |                            |            |   |     |               |     |       |          |             |
| Wiadomości                                                 |                                  |                            |            |   |     |               |     |       |          |             |
| <ul> <li>Ustawienia</li> </ul>                             |                                  |                            |            |   |     |               |     |       |          |             |
| <ul> <li>Uprawnienia</li> </ul>                            |                                  |                            |            |   |     |               |     |       |          |             |
| ▶ Role                                                     |                                  |                            |            |   |     |               |     |       |          |             |
| Informacje                                                 |                                  |                            |            |   |     |               |     |       |          |             |
|                                                            |                                  |                            |            |   |     |               |     |       |          |             |
|                                                            |                                  |                            |            |   |     |               |     |       |          |             |
|                                                            |                                  |                            |            |   |     |               |     |       |          |             |
|                                                            |                                  |                            |            |   |     |               |     |       |          |             |
|                                                            |                                  |                            |            |   |     |               |     |       |          | 21:04       |
|                                                            | U 🗧 🗖 🐶 😁 💵                      | 9                          |            |   |     |               |     |       | ^ 🛅      | 22.03.2020  |